# ▲ Leuze electronic

the sensor people

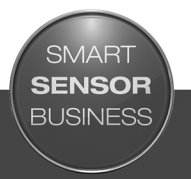

# LSIS 4xxi Smart camera

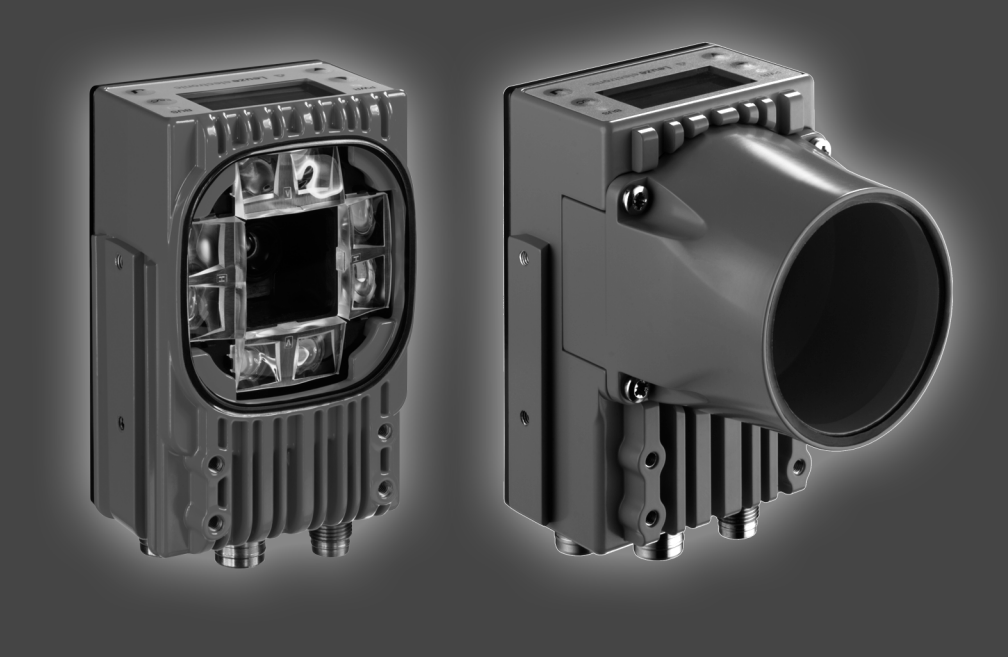

IT 06-2018/01 50112740 Con riserva di modifiche tecniche

# ▲ Leuze electronic

© 2018

Leuze electronic GmbH + Co. KG In der Braike 1 D-73277 Owen / Germany Phone: +49 7021 573-0 Fax: +49 7021 573-199 http://www.leuze.com info@leuze.com

### ▲ Leuze electronic

| l menu principali                                                                                                    | LSIS 400i<br>Leuze electronic<br>GmbH + Co. K<br>SW: V 2.2.1 HW: V<br>SN: 0508A123456 (   | 5<br>901.09<br>901.09<br>901<br>901<br>901<br>901<br>901<br>901<br>901<br>901<br>901<br>9 | ù principale Informazioni<br>upparecchio<br>nazioni su<br>o di apparecchio<br>sione software<br>sione hardware<br>mero di serie                                                                                                    |
|----------------------------------------------------------------------------------------------------|-------------------------------------------------------------------------------------------|-------------------------------------------------------------------------------------------|----------------------------------------------------------------------------------------------------|
| Tasti dell'apparecchio:<br>Scorrimento verso<br>l'alto / di lato<br>Scorrimento verso<br>il basso / di lato<br>FSCAPE                                                                                                    | Controllato:     OK:     NOK:                                                             | RS232<br>ETH 100<br>ETH 100<br>Opp<br>prov<br>Vedi «<br>Menti<br>Dati si<br>Vedi «        | ù principale Indicatori di stato<br>icatori di stato degli ingressi ed uscite<br>commutazione<br>ualizzazione di avvertimenti ed errori<br>irmazioni sullo stato delle interfacce<br>l'apparecchio<br>zionale: visualizzazione specifica del<br>gramma di controllo<br>Indicatori nel display» a pagina 40.<br>ù principale Statistica<br>tatistici della Smart Camera.<br>«Statistica» a pagina 44. |
| ESCATE<br>Uscita<br>Conferma                                                                                                    | Parametri<br>Gestione Parame<br>Impostazioni de<br>display<br>Selezione progr<br>Ethernet | etri Moni<br>1 zione<br>amma Vedi «                                                       | ù principale Parametri<br>ica delle impostazioni Ethernet e sele-<br>dei programmi di controllo memoriz-<br>ell'LSIS 4xx <i>i.</i><br>Menu dei parametri» a pagina 45.                                                                                                    |
| Immissione di valori<br>121<br><-10123456789 Salvare<br>Standard Unità mis.<br>126 1 1                                                                                                    | Selezione linsua<br>o Deutsch<br>o English<br>o Español<br>o Fransais<br>o Italiano       | Meni<br>Selezi<br>Vedi «<br>pagina                                                        | ù principale Selezione lingua<br>ione della lingua del display.<br>Menu di selezione della lingua» a<br>a 46.                                                                                                    |
| Image: save + Image: save + | Assistenza<br>Messaaai di sta                                                             | ito Diagn<br>stato.<br>Vedi «                                                             | ù principale Service<br>osi della videocamera e messaggi di<br>Menu di assistenza» a pagina 46.                                                                                                    |
| PWR<br>LED PWR                                                                                                    |                                                                                           |                                                                                           |                                                                                                    |
| Spento         Apparect           Lampeggiante verde         Apparect           Verde, costant. acceso         Apparect           Arancione, costant. acceso         Modo se                                                                                                    | chio OFF<br>chio ok, fase di<br>azione<br>chio OK<br>rvice                                | Spento<br>Lampeggiante verde<br>Verde, costant. acces                                     | Tensione di alimentazione assente<br>Inizializzazione del bus<br>Funzionamento OK                                                                                                    |

Apparecchio ok, avvertimento impostato

Errore apparecchio

Lampeggiante rosso

Rosso, costant. acceso

Lampeggiante rosso Errore di comunicazione

| 1              | Informazioni generali                                                       | 6        |
|----------------|-----------------------------------------------------------------------------|----------|
| 1.1            | Significato dei simboli                                                     | 6        |
| 1.2            | Dichiarazione di conformità                                                 | 6        |
| 2              | Sicurezza                                                                   | 7        |
| 2.1            | Uso previsto                                                                | 7        |
| 2.2            | Uso non conforme prevedibile                                                | 8        |
| 2.3            | Persone qualificate                                                         | 9        |
| 2.4            | Esclusione della responsabilità                                             | 9        |
| 3              | Descrizione dell'apparecchio                                                | 10       |
| 3.1            | Smart Camera della serie LSIS 4xxi                                          |          |
| 3.2            | Peculiarità delle Smart Camera della serie LSIS 4xxi                        | 14       |
| 3.3            | Struttura dell'apparecchio                                                  | 16       |
| 3.4            | Connessione stand-alone                                                     | 17       |
| 4              | Installazione e montaggio                                                   | 18       |
| 4.1            | Immagazzinamento, trasporto                                                 |          |
| 4.2            | Montaggio dell'LSIS 4xxi                                                    | 19       |
| 4.2.1          | Fissaggio con viti M4 x 6                                                   |          |
| 4.2.2          | Pocizionamento dell'annarecchio                                             | 20<br>22 |
| 4.3.1          | Scelta del luogo di montaggio                                               |          |
| 4.3.2          | Determinazione della distanza della videocamera                             |          |
| 4.4            | Sostituzione dell'obiettivo dell'LSIS 4xxi - Apparecchi con C-mount         | 25       |
| 4.5            | Sostituzione / montaggio di filtri ottici                                   |          |
| 4.5.1          | Montaggio del filtro di polarizzazione opzionale su un apparecchio standard |          |
| 4.5.2          |                                                                             |          |
| 4.0            | rull2id                                                                     | 28       |
| 5              | Collegamento elettrico                                                      | 29       |
| 5.1            | Note di sicurezza sul collegamento elettrico                                |          |
| 5.2            | Collegamento elettrico dell'LSIS 4x2i                                       |          |
| 5.2.1          | PWR – Alimentazione elettrica ed ingresso/uscita di commutazione 1 4        |          |
| 5.2.2<br>5.2.3 | SERVICE - Interfaccia di parametrizzazione Ethernet/host                    |          |

| 6                                              | Messa in servizio e configurazione                                                                                                    | 36                    |
|------------------------------------------------|----------------------------------------------------------------------------------------------------|-----------------------|
| <b>6.1</b><br>6.1.1<br>6.1.2<br>6.1.3<br>6.1.4 | Realizzazione del collegamento tra PC e l'LSIS 4xxi.<br>Avvio dell'apparecchio<br>Realizzazione del collegamento Ethernet.<br>Configurazione dell'LSIS 4xxi da un notebook senza rete<br>Connessione dell'LSIS 4xxi in una rete dià presente |                       |
| 6.2                                            | Configurazione mediate webConfig                                                                                                    |                       |
| 7                                              | Display e pannello di controllo                                                                                                    | 41                    |
| 7.1                                            | Struttura del pannello di controllo                                                                                                    | 41                    |
| 7.2                                            | Indicatori di stato e comando                                                                                                    | 41                    |
| 7.2.1                                          | Indicatori nel display                                                                                                    | 41                    |
| 7.2.2                                          | Pulsanti di comando                                                                                                    |                       |
| 7.2.5                                          |                                                                                                    |                       |
| 7.3<br>7.3.1                                   | I menu principali                                                                                                    |                       |
| 7.3.2                                          | Indicatori di stato                                                                                                    |                       |
| 7.3.3                                          | Statistica                                                                                                    | 45                    |
| 7.3.4                                          | Menu dei parametri                                                                                                    |                       |
| 7.3.5                                          | Menu di selezione della lingua                                                                                                    |                       |
| 7.5.0                                          |                                                                                                    |                       |
| 7.4                                            | Comando                                                                                                    |                       |
| 8                                              | Diagnosi ed eliminazione degli errori                                                                                                    | 51                    |
| 8.1                                            | Segnalazione dei guasti tramite LED                                                                                                    | 51                    |
| 9                                              | Elenco dei tipi e degli accessori                                                                                                    | 52                    |
| 9.1                                            | Elenco dei tipi LSIS 4xxi - Apparecchi standard                                                                                                    | 52                    |
| 9.2                                            | Elenco dei tipi LSIS 4xxi - Apparecchi e obiettivi con C-mount                                                                                                    | 53                    |
| 9.3                                            | Accessori                                                                                                    | 53                    |
| <b>9.4</b><br>9.4.1<br>9.4.2                   | Accessori: cavi preconfezionati per l'alimentazione elettrica<br>Occupazione dei contatti del cavo di collegamento PWR<br>Designazioni per l'ordinazione dei cavi di alimentazione elettrica                                                 | <b>54</b><br>54<br>54 |
| 9.5                                            | Accessori: cavi preconfezionati per il collegamento del bus                                                                                                    |                       |
| 9.5.1<br>9.5.2                                 | Occupazione dei contatti del cavo di collegamento BUS OUT<br>Sigle per l'ordinazione cavi di collegamento BUS OUT                                                                                                    |                       |

| <b>9.6</b><br>9.6.1<br>9.6.2<br>9.6.3<br>9.6.4 | Accessori per l'interfaccia host/di manutenzione<br>Cavi preconfezionati con spina M12/estremità aperta<br>Cavi preconfezionati con spina M12/spina RJ-45<br>Cavi preconfezionati con spina M12/spina M12<br>Connettore a spina | 56<br>57<br>58<br>58 |
|------------------------------------------------|----------------------------------------------------------------------------------------------------|----------------------|
| 10                                             | Manutenzione                                                                                                    | 59                   |
| 10.1                                           | Istruzioni generali di manutenzione                                                                                                    | 59                   |
| 10.2                                           | Riparazione, manutenzione                                                                                                    | 59                   |
| 10.3                                           | Smontaggio, imballaggio, smaltimento                                                                                                    | 59                   |
| 11                                             | Dati tecnici                                                                                                    | 60                   |
| 11.1                                           | Dati tecnici dei apparecchi standard con obiettivo integrato                                                                                                    | 60                   |
| 11.2                                           | Dati tecnici degli apparecchi per obiettivi intercambiabili con C-mount                                                                                                    | 61                   |
| 11.3                                           | Disegni quotati                                                                                                    | 62                   |

| Figura 3.1:   | Esempio di applicazione: controllo della presenza                                         | 11   |
|---------------|-------------------------------------------------------------------------------------------|------|
| Figura 3.2:   | Esempio di applicazione: controllo della completezza                                      | 11   |
| Figura 3.3:   | Esempio di applicazione: riconoscimento della posizione                                   | 12   |
| Figura 3.4:   | Esempio di applicazione verifica codice                                                   | 12   |
| Figura 3.5:   | Esempio di applicazione Data Matrix Code punzonato                                        | 13   |
| Figura 3.6:   | Esempio di applicazione posizione etichetta ed identificazione etichetta                  | 13   |
| Figura 3.7:   | Esempio di applicazione misurazione di raggi e rotondità                                  | 14   |
| Figura 3.8:   | Riconoscimento di oggetti con webConfig                                                   | 15   |
| Figura 3.9:   | Struttura dell'apparecchio standard                                                       | 16   |
| Figura 3.10:  | Struttura della variante per obiettivo intercambiabile con C-mount                        | 16   |
| Figura 3.11:  | Connessione stand-alone                                                                   | 17   |
| Figura 4.1:   | Targhetta dell'apparecchio LSIS 4xxi                                                      | 18   |
| Figura 4.2:   | Possibilità di fissaggio mediante fori filettati M4x6                                     | 19   |
| Figura 4.3:   | Elemento di fissaggio BT 56                                                               | 20   |
| Figura 4.4:   | Esempi di fissaggio dell'LSIS 4xxi con il BT 56                                           | 21   |
| Figura 4.5:   | Elemento di fissaggio BT 59                                                               | 21   |
| Figura 4.6:   | Distanza della videocamera / campo dell'immagine - Apparecchi standard                    | 23   |
| Figura 4.7:   | Distanza dalla videocamera / campo d'immagine - Varianti di apparecchio per obiettivi ini | ter- |
|               | cambiabili con C-mount24                                                                  |      |
| Figura 4.8:   | Sostituzione dell'obiettivo con apparecchi con C-mount                                    | 25   |
| Figura 4.9:   | Filtro di polarizzazione opzionale per apparecchi standard                                | 26   |
| Figura 4.10:  | Sostituzione del filtro su apparecchi con C-mount                                         | 27   |
| Figura 5.1:   | Ubicazione dei collegamenti elettrici                                                     | 29   |
| Figura 5.2:   | Collegamenti dell'LSIS 4x2i                                                               | 31   |
| Tabella 5.1:  | Segnali dei contatti del connettore PWR                                                   | 32   |
| Figura 5.3:   | Schema di collegamento IO1 IO8 configurati come ingresso di commut                        | 33   |
| Figura 5.4:   | Schema di collegamento IO1 IO8 configurati come uscita di commutazione                    | 33   |
| Tabella 5.2:  | Segnali dei contatti del connettore BUS OUT                                               | 34   |
| Figura 5.5:   | Occupazione dei pin RS 232                                                                | 34   |
| Tabella 5.3:  | Occupazione dei pin SERVICE                                                               | 35   |
| Figura 5.6:   | Occupazione dei contatti del cavo SERVICE su RJ-45                                        | 35   |
| Tabella 6.1:  | Assegnazione dell'indirizzo in Ethernet                                                   | 37   |
| Figura 6.1:   | Collegamento dell'LSIS 4xx <i>i</i> al PC                                                 | 38   |
| Figura 6.2:   | Pagina iniziale di webConfig                                                              | 39   |
| Figura 7.1:   | Struttura del pannello di controllo                                                       | 41   |
| Tabella 7.1:  | Sottomenu Gestione parametri                                                              | 46   |
| Tabella 7.2:  | Sottomenu Selezione programma                                                             | 46   |
| Tabella 7.3:  | Sottomenu Ethernet                                                                        | 47   |
| Tabella 8.1:  | Cause generali dei guasti                                                                 | 51   |
| Tabella 9.1:  | Elenco dei tipi LSIS 4xxi - Apparecchi standard                                           | 52   |
| Tabella 9.2:  | Elenco dei tipi LSIS 4xxi - Apparecchi con C-mount                                        | 53   |
| Tabella 9.3:  | Elenco dei tipi LSIS 4xx <i>i</i> - Obiettivi con C-mount                                 | 53   |
| Tabella 9.4:  | Accessori per l'LSIS 4xxi                                                                 | 53   |
| Tabella 9.5:  | Uccupazione dei contatti dei cavo KD S-M12-8A-P1                                          | 54   |
| Tabella 9.6:  | Cavi PWR per I'LSIS 4xxi                                                                  | 54   |
| Tabella 9.7:  | Occupazione dei contatti del cavo KS S-M12-8A-P1                                          | 55   |
| l abella 9.8: | Cavi BUS OUT per l'LSIS 4xxi                                                              | 55   |

| Tabella 9.9:  | Cavi di collegamento Ethernet spina M12/estremità aperta                      | 56 |
|---------------|-------------------------------------------------------------------------------|----|
| Tabella 9.10: | Cavi di collegamento Ethernet spina M12/RJ-45                                 | 57 |
| Tabella 9.11: | Cavi di collegamento Ethernet spina M12/spina M12                             | 58 |
| Tabella 9.12: | Connettori per l'LSIS 4xxi                                                    | 58 |
| Tabella 11.1: | Dati tecnici smart camera LSIS 4x2i M4x1(-01)                                 | 60 |
| Tabella 11.2: | Dati tecnici smart camera LSIS 4x2i M49-X9                                    | 61 |
| Figura 11.1:  | Disegno guotato smart camera LSIS 4xxi - Apparecchi standard                  | 62 |
| Figura 11.2:  | Disegno quotato smart camera LSIS 4xxi - Apparecchi per obiettivi con C-mount | 63 |

### 1 Informazioni generali

### 1.1 Significato dei simboli

Qui di seguito vi è la spiegazione del significato dei simboli usati per questa descrizione tecnica.

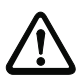

### Attenzione!

Questo simbolo indica le parti di testo che devono essere assolutamente rispettate. La loro inosservanza può causare ferite alle persone o danni alle cose.

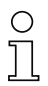

#### Avviso!

Questo simbolo indica parti del testo contenenti informazioni importanti.

### 1.2 Dichiarazione di conformità

Le Smart Camera della serie LSIS 4xx*i* sono state progettate e prodotte conformemente alle norme e direttive europee vigenti.

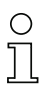

#### Avviso!

La dichiarazione di conformità degli apparecchi può essere richiesta al costruttore.

Il produttore, la ditta Leuze electronic GmbH & Co KG di D-73277 Owen, è in possesso di un sistema di garanzia della qualità certificato secondo ISO 9001.

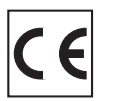

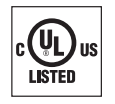

### 2 Sicurezza

Il presente sensore è stato sviluppato, costruito e controllato conformemente alle vigenti norme di sicurezza. È conforme allo stato attuale della tecnica.

### 2.1 Uso previsto

Le Smart Camera della serie LSIS 4xx*i* sono concepite per applicazioni generali nel settore dell'elaborazione industriale delle immagini, ad esempio nella tecnica dell'automazione o nel controllo della qualità.

#### Campi di applicazione

Le Smart Camera della serie LSIS 4xxi sono concepite per i seguenti campi di applicazione:

- controllo della presenza
- controllo della completezza
- lettura (multi)codice onnidirezionale 1D e 2D
- qualificazione codice secondo ISO/IEC
- · riconoscimento del tipo
- · riconoscimento dell'ubicazione
- · riconoscimento della posizione
- · compiti di misura

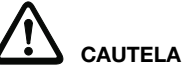

#### Rispettare l'uso previsto!

La protezione del personale addetto e dell'apparecchio non è garantita se l'apparecchio non viene impiegato in conformità con il suo uso previsto.

- ♥ Utilizzare l'apparecchio solo conformemente all'uso previsto.
- Leuze electronic GmbH + Co. KG non risponde di danni derivanti da un uso non previsto.
- Leggere l'allegato e il presente manuale di istruzioni dell'apparecchio prima della messa in servizio dello stesso. La conoscenza di questi documenti fa parte dell'uso previsto.

#### AVVISO

L'illuminazione integrata delle smart camera della famiglia LSIS 4xxi corrispondono alle classificazioni seguenti:

- Illuminazione bianca / RVBB: gruppo di rischio 1 secondo EN 62471:2008.
- Illuminazione infrarossa: gruppo di rischio 0 (gruppo libero) secondo EN 62471:2008.

Le illuminazioni dei gruppi liberi non rappresentano alcun pericolo fotobiologico.

Le illuminazioni del gruppo di rischio 1 sono sicure nella maggior parte delle condizioni di utilizzo, eccetto in caso di una prolungata e continua esposizione agli occhi.

Per escludere completamente pericoli indiretti, ad esempio l'abbagliamento, si raccomanda di non guardare direttamente la luce emessa dall'apparecchio.

#### **AVVISO**

#### Rispettare le disposizioni e le prescrizioni!

Rispettare le disposizioni di legge localmente vigenti e le prescrizioni di legge sulla sicurezza del lavoro.

### 2.2 Uso non conforme prevedibile

Qualsiasi utilizzo diverso da quello indicato nell'«Uso previsto» o che va al di là di questo utilizzo viene considerato non previsto.

L'uso dell'apparecchio non è ammesso in particolare nei seguenti casi:

- · in ambienti con atmosfera esplosiva
- quale componente di sicurezza autonomo ai sensi della direttiva macchine 1)
- · per applicazioni mediche
- all'esterno

#### AVVISO

#### Nessun intervento o modifica sull'apparecchio!

Interventi e modifiche all'apparecchio non sono consentiti.

- L'apparecchio non deve essere aperto, in quanto non contiene componenti regolabili o sottoponibili a manutenzione dall'utente.
- Tutte le riparazioni devono essere effettuate esclusivamente da Leuze electronic GmbH + Co. KG.

<sup>1)</sup> L'impiego come componente di sicurezza all'interno di una funzione di sicurezza non è consentito.

### 2.3 Persone qualificate

Il collegamento, il montaggio, la messa in servizio e la regolazione dell'apparecchio devono essere eseguiti solo da persone qualificate.

Condizioni preliminari per le persone qualificate:

- Dispongono di una formazione tecnica idonea.
- Conoscono le norme e disposizioni in materia di protezione e sicurezza sul lavoro.
- Conoscono il manuale di istruzioni originale dell'apparecchio.
- Sono stati addestrati dal responsabile nel montaggio e nell'uso dell'apparecchio.

#### Elettricisti specializzati

I lavori elettrici devono essere eseguiti solo da elettricisti specializzati.

A seguito della loro formazione professionale, delle loro conoscenze ed esperienze così come della loro conoscenza delle norme e disposizioni valide in materia, gli elettricisti specializzati sono in grado di eseguire lavori sugli impianti elettrici e di riconoscere autonomamente i possibili pericoli.

In Germania, gli elettricisti devono soddisfare i requisiti previsti del regolamento DGUV 3 (ad es. perito elettrotecnico). In altri paesi valgono le rispettive disposizioni che vanno osservate.

### 2.4 Esclusione della responsabilità

Leuze electronic GmbH + Co. KG declina qualsiasi responsabilità nei seguenti casi:

- L'apparecchio non viene utilizzato in modo conforme.
- · Non viene tenuto conto di applicazioni errate ragionevolmente prevedibili.
- Il montaggio ed il collegamento elettrico non vengono eseguiti correttamente.
- Vengono apportate modifiche (ad es. costruttive) all'apparecchio.

### 3 Descrizione dell'apparecchio

#### 3.1 Smart Camera della serie LSIS 4xxi

Le Smart Camera della serie LSIS 4xx*i* risolvono numerosi compiti dell'elaborazione industriale di immagini, ad esempio:

- controllo della presenza
- controllo della completezza
- lettura (multi)codice onnidirezionale 1D e 2D
- qualificazione codice secondo ISO/IEC
- riconoscimento del tipo
- · riconoscimento dell'ubicazione
- · riconoscimento della posizione
- compiti di misura

Le vaste possibilità di configurazione dell'apparecchio consentono l'adattamento a molteplici compiti di riconoscimento.

#### Panoramica sulle funzioni

Sono disponibili 3 tipi di apparecchi base con caratteristiche diverse:

| Funzioni                                      | LSIS 412 <mark>i</mark> | LSIS 422 <i>i</i> | LSIS 462 <mark>i</mark> |
|-----------------------------------------------|-------------------------|-------------------|-------------------------|
| Analisi BLOB                                  |                         |                   |                         |
| Presenza / completezza                        | Х                       |                   | Х                       |
| Riconoscimento del tipo                       | Х                       |                   | Х                       |
| Posizione / angolo di rotazione               | Х                       |                   | Х                       |
| Riposizionamento (X, Y, 360°)                 | Х                       |                   | Х                       |
| Fino a 99 oggetti per tool                    | Х                       |                   | Х                       |
| Lettura codice                                |                         |                   |                         |
| Codici 1D (Code 39, Code 128,                 |                         |                   |                         |
| 2/5 Interleaved, Codabar, EAN/UPC,            |                         | Х                 | х                       |
| Pharmacode)                                   |                         |                   |                         |
| Codici 2D (Data Matrix Code ECC 200)          |                         | Х                 | Х                       |
| Lettura onnidirezionale                       |                         | Х                 | Х                       |
| Lettura multicodice (max. 99)                 |                         | Х                 | Х                       |
| Confronto con il codice di riferimento        |                         | Х                 | Х                       |
| Qualificazione codice secondo                 |                         | x                 | x                       |
| ISO/IEC 15416, 15415, 16022                   |                         | Α                 | ~                       |
| Visualizzazione del risultato di lettura      |                         | х                 | х                       |
| sul display dell'apparecchio                  |                         |                   |                         |
| Strumento di misura                           |                         |                   |                         |
| Misurazione (punto, linea, distanza, cerchio) |                         |                   | Х                       |
| Definizione del numero di bordi e della       |                         |                   | x                       |
| posizione (X, Y)                              |                         |                   | ~                       |
| Misurazione delle coordinate X/Y              |                         |                   | Х                       |
| Calibro a corsoio - funzionamento             |                         |                   | Х                       |

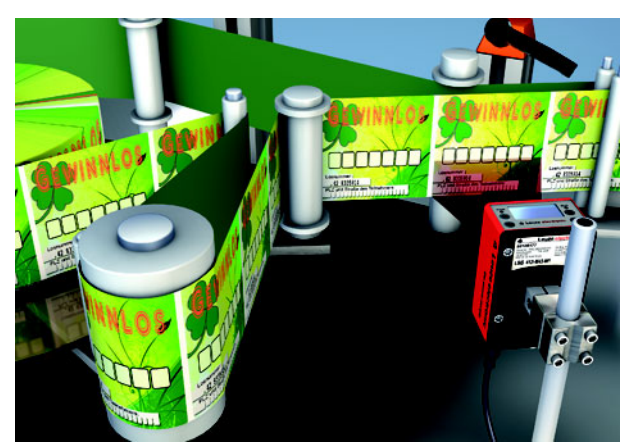

Esempi di applicazione analisi BLOB

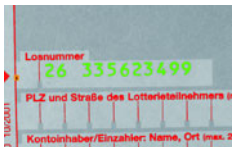

Figura 3.1: Esempio di applicazione: controllo della presenza

La Figura 3.1 illustra il controllo della presenza dei numeri stampati su biglietti di lotteria mediante un LSIS 412i.

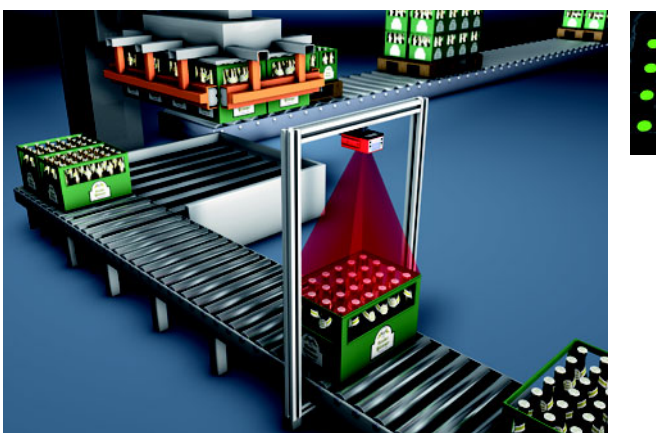

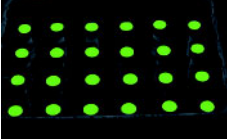

Figura 3.2: Esempio di applicazione: controllo della completezza

La Figura 3.2 illustra il controllo della completezza del riempimento di casse mediante un LSIS 412*i*.

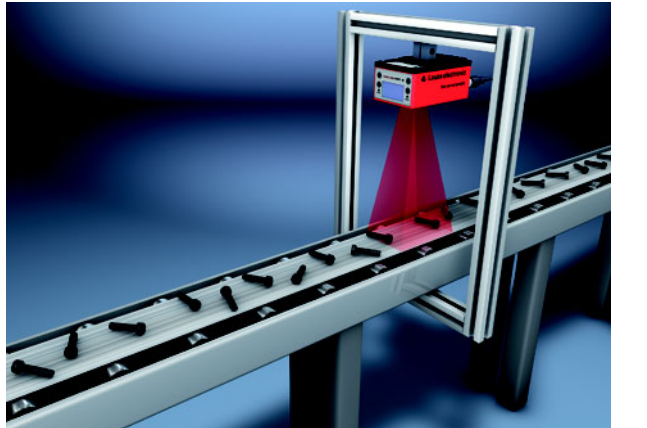

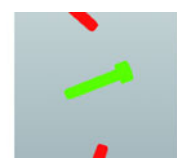

Figura 3.3: Esempio di applicazione: riconoscimento della posizione

La Figura 3.3 illustra il riconoscimento della posizione e dell'angolazione di singole parti mediante un LSIS 412*i*.

#### Esempi di applicazione lettura codice

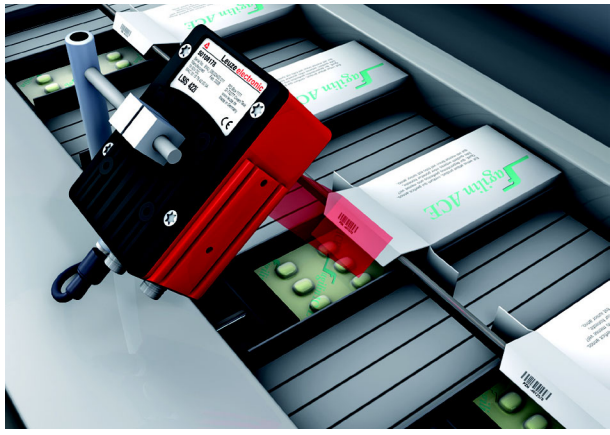

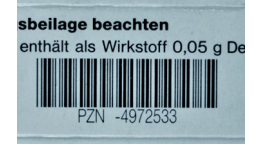

Figura 3.4: Esempio di applicazione verifica codice

La Figura 3.4 illustra la lettura di un codice 1D (Pharmacode) per il confezionamento di medicinali ed una verifica opzionale dell'uguaglianza con un codice di riferimento memorizzato mediante un LSIS 422*i*.

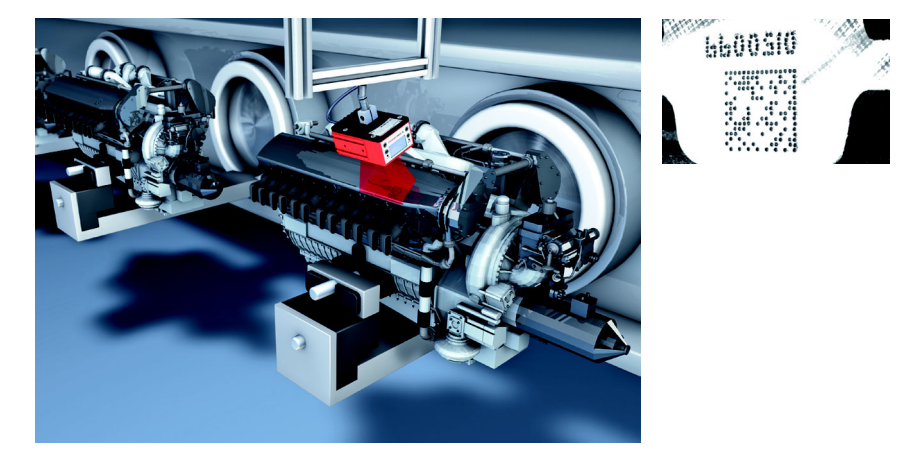

Figura 3.5: Esempio di applicazione Data Matrix Code punzonato

La Figura 3.5 illustra la lettura di codici 2D punzonati su blocchi motore mediante un LSIS 422*i*.

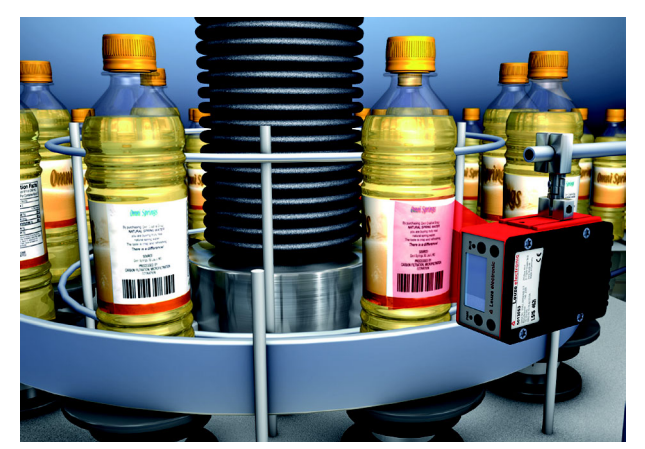

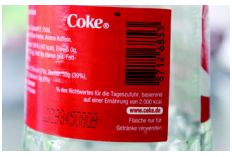

Figura 3.6: Esempio di applicazione posizione etichetta ed identificazione etichetta

La Figura 3.6 illustra il controllo della presenza dell'etichetta corretta e la lettura del codice 1D mediante un LSIS 462*i*.

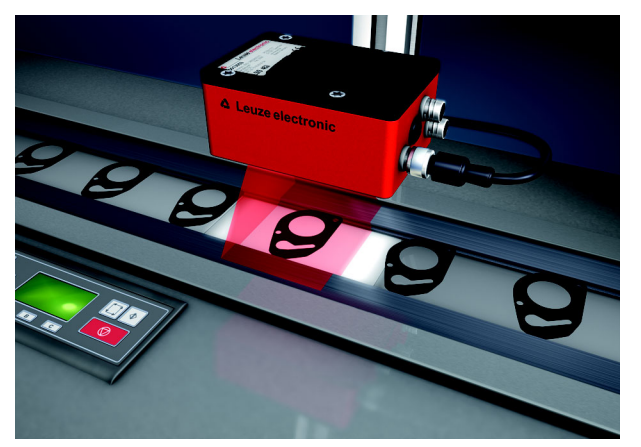

Esempio di applicazione dello strumento di misura

Figura 3.7: Esempio di applicazione misurazione di raggi e rotondità

Figura 3.7 mostra la misurazione di raggi e rotondità su un componente tramite un LSIS 462*i*.

### 3.2 Peculiarità delle Smart Camera della serie LSIS 4xxi

#### Caratteristiche:

- Molteplici possibilità di montaggio tramite tecnica a coda di rondine o filettatura di fissaggio sul lato anteriore, posteriore e stretto dell'apparecchio.
- Varianti di apparecchio per obiettivi intercambiabili con C-mount.
- Regolazione focale motorizzata con correzione automatica in caso di cambio del programma di controllo.
- Illuminazione integrata con ottica speciale per l'illuminazione uniforme del campo rettangolare dell'immagine, suddivisa in 4 quadranti che possono essere attivati e disattivati singolarmente.
- Display intuitivo multilingua retroilluminato con semplice guida a menu.
- Orologio (ora e data) con batteria tampone incorporata.
- Impostazione di tutti i parametri dell'apparecchio con un web browser. Non occorre installare alcun software supplementare.
- Morsetti M12 con tecnologia Ultra-Lock™.
- Otto ingressi/uscite di commutazione a programmazione libera per l'attivazione o la segnalazione di stati.
- Esecuzione industriale con grado di protezione IP 65, IP 67.

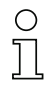

#### Avviso!

Per informazioni sui dati tecnici e sulle caratteristiche vedi capitolo 11.

#### Informazioni generali

Il comando di base dell'LSIS 4xx*i* viene eseguito mediante un pannello di controllo multilingua (display con pulsanti). Mediante il pannello di controllo si possono visualizzare i messaggi statistici e di stato. Due LED informano anche sullo stato operativo dell'apparecchio.

Agli otto ingressi/uscite di commutazione a configurazione libera «SWIO 1 ... SWIO 8» possono essere assegnate diverse funzioni e controllano, ad esempio, il trigger dell'LSIS 4xx*i* o la comunicazione con apparecchi esterni, ad esempio un PLC.

Mediante il webConfig integrato, l'LSIS 4xx*i* può essere comandata e configurata tramite l'interfaccia di manutenzione Ethernet.

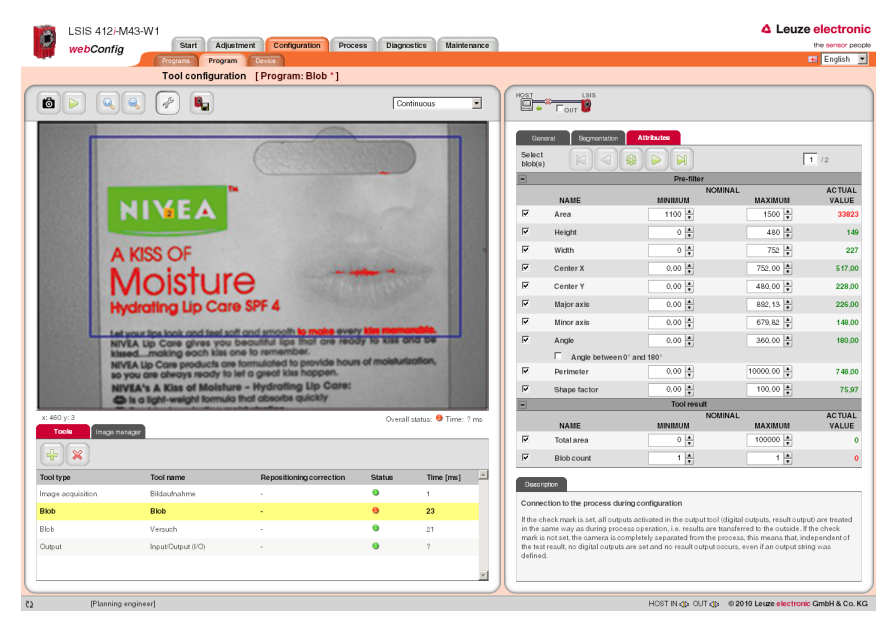

#### Figura 3.8: Riconoscimento di oggetti con webConfig

Con webConfig è possibile configurare programmi di controllo personalizzati per il riconoscimento di oggetti. Nella Figura 3.8 l'oggetto cercato è rappresentato in verde.

### 3.3 Struttura dell'apparecchio

#### Apparecchio standard

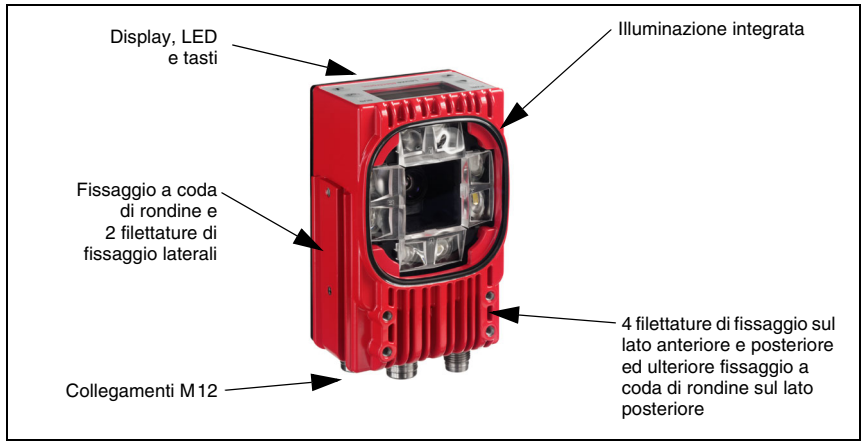

Figura 3.9: Struttura dell'apparecchio standard

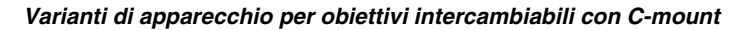

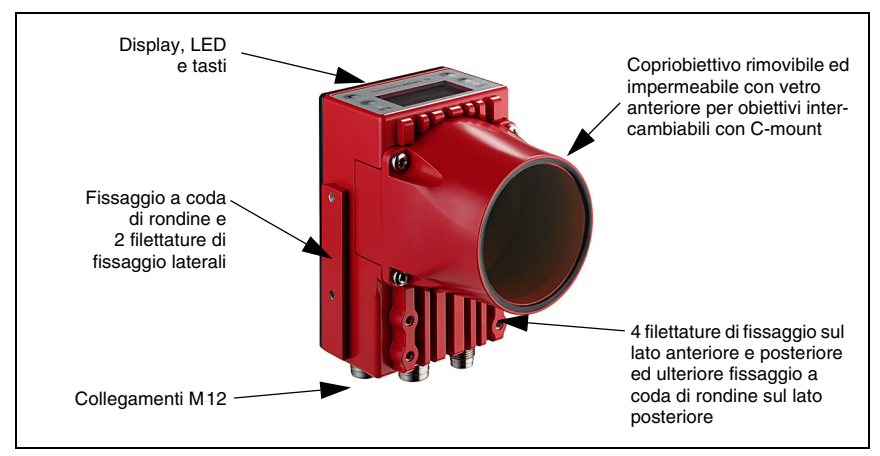

Figura 3.10: Struttura della variante per obiettivo intercambiabile con C-mount

### 3.4 Connessione stand-alone

Le Smart Camera della serie LSIS 4xx*i* possono funzionare come apparecchio singolo «Stand-alone». Per il collegamento elettrico della tensione di alimentazione, delle interfacce e degli ingressi ed uscite di commutazione, sono presenti sull'LSIS 4xx*i* diverse spine / prese M12.

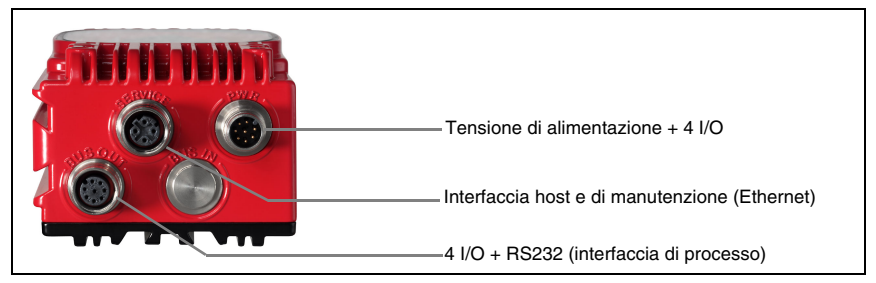

Figura 3.11: Connessione stand-alone

L'LSIS 4xx*i* viene configurata mediante l'interfaccia host/di manutenzione. La configurazione viene eseguita con il webConfig integrato, a cui si può accedere mediante un PC con un browser attuale.

Gli ingressi ed uscite di commutazione a configurazione libera servono al controllo del processo.

Mediante l'interfaccia di processo RS 232 o Ethernet, l'LSIS 4xx*i* può scambiare dati con il controllo di processo. Per l'interfaccia RS232, il protocollo può essere configurato in webConfig a seconda dell'applicazione.

Per l'interfaccia di processo Ethernet non è disponibile alcun protocollo frame configurabile. Via Ethernet viene utilizzato un puro protocollo ASCII.

### 4 Installazione e montaggio

#### 4.1 Immagazzinamento, trasporto

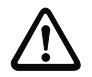

#### Attenzione!

Per il trasporto e l'immagazzinamento imballare l'apparecchio a prova di urti e protetto dall'umidità. La protezione ottimale è offerta dall'imballaggio originale. Attenzione a rispettare le condizioni ambientali specificate nei dati tecnici.

#### Disimballaggio

- Attenzione al contenuto integro dell'imballaggio. In caso di danno, avvisare il servizio postale o lo spedizioniere ed anche il fornitore.
- Controllare il volume di fornitura sulla base dell'ordinazione e dei documenti di spedizione:
  - Quantità
  - Tipo e modello di apparecchio secondo la targhetta
  - Foglietto illustrativo

La targhetta informa sul tipo di LSIS di questo apparecchio. Per informazioni dettagliate vedi il capitolo 9.

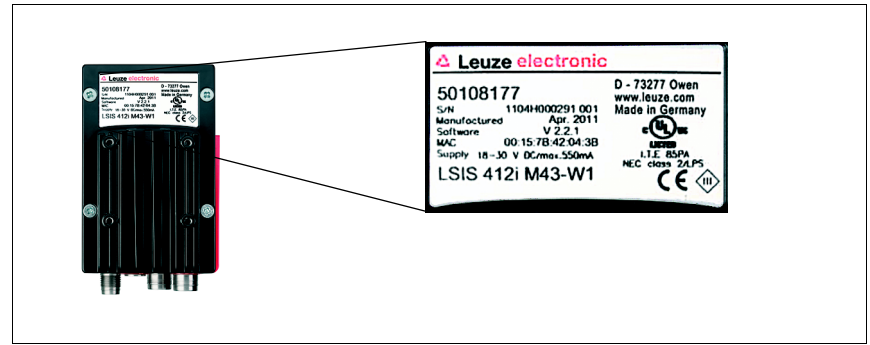

#### Targhette delle Smart Camera della serie LSIS 4xxi

Figura 4.1: Targhetta dell'apparecchio LSIS 4xxi

Sconservare l'imballaggio originale per l'eventuale immagazzinamento successivo.

In caso di domande rivolgersi al fornitore o all'ufficio di vendita Leuze electronic più vicino.

b Per lo smaltimento del materiale di imballaggio rispettare le norme locali.

#### 4.2 Montaggio dell'LSIS 4xxi

Le Smart Camera LSIS 4xxi possono essere montate in diversi modi:

- Mediante quattro viti M4 sul lato posteriore dell'apparecchio, guattro viti M4 sul lato frontale dell'apparecchio o due viti M4 sul lato stretto dell'apparecchio.
- Mediante un elemento di fissaggio BT 56/BT 59 su entrambe le scanalature di fissaggio sul lato stretto o sul retro.

#### 4.2.1 Fissaggio con viti M4 x 6

![](_page_21_Figure_7.jpeg)

Figura 4.2: Possibilità di fissaggio mediante fori filettati M4x6

### 4.2.2 Elementi di fissaggio

Per fissare l'LSIS 4xx*i* mediante le scanalature di fissaggio sono in dotazione gli elementi di fissaggio BT 56 e BT 59. Il BT 56 è previsto per il fissaggio su barra (Ø 16mm ... 20mm). Il BT 59 serve per fissare l'apparecchio su profili di alluminio ITEM. Per ordinare gli articoli si veda il capitolo «Elenco dei tipi e degli accessori» a pagina 52.

Elemento di fissaggio BT 56

![](_page_22_Figure_5.jpeg)

Figura 4.3: Elemento di fissaggio BT 56

![](_page_23_Picture_2.jpeg)

Figura 4.4: Esempi di fissaggio dell'LSIS 4xxi con il BT 56

Elemento di fissaggio BT 59

![](_page_23_Figure_5.jpeg)

Figura 4.5: Elemento di fissaggio BT 59

### 4.3 Posizionamento dell'apparecchio

#### 4.3.1 Scelta del luogo di montaggio

Per scegliere il luogo di montaggio adatto va considerata tutta una serie di fattori:

- Distanza della videocamera risultante dal rispettivo campo d'immagine (vedi figura 4.6 a pagina 23 e figura 4.7 a pagina 24).
- Lunghezze massime ammissibili dei cavi tra LSIS 4xx*i* ed il sistema host a seconda dell'interfaccia utilizzata.
- Il display ed il pannello di controllo devono essere ben visibili ed accessibili.
- Per la configurazione e la messa in servizio mediante webConfig, l'interfaccia di manutenzione deve essere facilmente accessibile.
- Montare l'LSIS 4xxi in modo che l'oggetto da controllare non sia esposto alla luce solare diretta o ad un'intensa luce ambientale.
- ✤ Per la scelta del luogo di montaggio:
  - Rispettare le condizioni ambientali consentite (umidità, temperatura).
  - Fare attenzione a possibili accumuli di sporco sulla finestra di ispezione a causa della fuoriuscita di liquidi, abrasione di cartoni o residui di materiali di imballaggio.
  - Minimo rischio per l'LSIS 4xxi a causa di collisioni meccaniche o di incastramento di parti.

#### 4.3.2 Determinazione della distanza della videocamera

Nella figura 4.6 e figura 4.7 è illustrata la relazione tra la distanza della videocamera ed il campo dell'immagine che ne risulta per le varianti di apparecchio con C-mount.

Il campo visibile dell'immagine aumenta in genere all'aumentare della distanza della videocamera. Se occorre un campo dell'immagine più grande, è necessario aumentare la distanza della videocamera. La risoluzione dell'immagine tuttavia diminuisce.

Il diagramma nella figura 4.6 illustra la funzione che intercorre tra la distanza della videocamera (= distanza del bordo anteriore della videocamera dall'oggetto) ed il campo dell'immagine per apparecchi standard con distanza focale di 8mm e 16mm. Nella figura 4.7 è illustrata questa relazione per le varianti di apparecchio con C-mount.

Per gli apparecchi con illuminazione integrata, vale quanto segue:

Per distanze della videocamera comprese tra 50mm e 250mm, è garantita un'illuminazione particolarmente uniforme del campo dell'immagine.

È possibile realizzare distanze dalla videocamera maggiori di quelle rappresentate nei rispettivi diagrammi. L'asse del diagramma corrispondente viene in tal caso estrapolato.

La parte destra dei diagrammi riporta la grandezza dei pixel in funzione del rispettivo campo dell'immagine. Un oggetto segmentato viene riconosciuto nell'immagine solo a partire da una grandezza di almeno 16 pixel.

Per le letture di codice valgono le seguenti grandezze minime di modulo e cella:

- Codici stampati ad alto contrasto: 3 pixel
- · Codici marcati direttamente a basso contrasto: 5 pixel

![](_page_25_Figure_2.jpeg)

![](_page_25_Figure_3.jpeg)

![](_page_26_Figure_2.jpeg)

Figura 4.7: Distanza dalla videocamera / campo d'immagine - Varianti di apparecchio per obiettivi intercambiabili con C-mount

### 4.4 Sostituzione dell'obiettivo dell'LSIS 4xx*i* - Apparecchi con C-mount

![](_page_27_Picture_3.jpeg)

#### Attenzione!

Eseguire la sostituzione dell'obiettivo in un ambiente il più possibile pulito, asciutto e privo di polvere. Fare attenzione al corretto montaggio del copriobiettivo al fine di garantire il grado di protezione IP 65 / IP 67.

Allentare innanzitutto le 4 viti con testa a croce del copriobiettivo e sollevarlo in avanti come mostrato in figura 4.8.

![](_page_27_Figure_7.jpeg)

Figura 4.8: Sostituzione dell'obiettivo con apparecchi con C-mount

Svitare ora dall'innesto in ambiente pulito l'obiettivo con C-mount montato ruotandolo in senso antiorario ed avvitare il nuovo obiettivo ruotandolo rispettivamente in senso orario sull'innesto dell'LSIS 4xxi M49-X9.

![](_page_28_Picture_2.jpeg)

#### Avviso!

La sostituzione ed il montaggio di filtri ottici vengono descritti nel seguente capitolo 4.5.

Riposizionare il copriobiettivo e riavvitarlo con le 4 viti con testa a croce. Dopo il montaggio pulire la finestra copriobiettivo dell'LSIS 4xxi con un panno morbido.

### 4.5 Sostituzione / montaggio di filtri ottici

#### 4.5.1 Montaggio del filtro di polarizzazione opzionale su un apparecchio standard

Con le varianti standard dell'LSIS 4xx*i* con illuminazione integrata può essere montato un filtro di polarizzazione opzionale (n. articolo 50113242, vedi capitolo 9.3).

![](_page_28_Figure_9.jpeg)

Figura 4.9: Filtro di polarizzazione opzionale per apparecchi standard

Il filtro viene montato avvitandolo sui 4 fori filettati ciechi frontali.

#### 4.5.2 Sostituzione del filtro sull'apparecchio con C-mount

L'apparecchio con C-mount dispone di default di un filtro infrarosso montato tra il chip della camera e l'obiettivo. In caso di necessità, questo può essere sostituito con un filtro di luce del giorno (n. articolo 50117985, vedi capitolo 9.3) per applicazioni che lavorano con luce infrarossa.

![](_page_29_Picture_4.jpeg)

#### Attenzione!

Eseguire la sostituzione del filtro solo in un ambiente molto pulito, asciutto e privo di polvere. Pulire il filtro di ricambio prima di applicarlo con un panno in microfibra pulito. Utilizzare guanti adatti!

![](_page_29_Figure_7.jpeg)

Figura 4.10: Sostituzione del filtro su apparecchi con C-mount

- Simuovere innanzitutto il copriobiettivo e l'obiettivo come descritto nel capitolo 4.4.
- Allentare le 3 viti di fissaggio dell'anello fermafiltro (frecce in figura 4.10) e sollevare con attenzione l'anello.
- Sostituire con cautela il disco del filtro. Niente impronte digitali! Utilizzare guanti senza peluria!
- Rimontare l'anello fermafiltro ed infine l'obiettivo ed il copriobiettivo come descritto nel capitolo 4.4.

![](_page_29_Picture_13.jpeg)

#### Avviso!

Sulla filettatura anteriore del filtro degli obiettivi compatti con C-mount possono essere avvitati opzionalmente anche filtri comuni.

#### 4.6 Pulizia

Dopo il montaggio pulire la finestra dell'alloggiamento dell'LSIS 4xxi con un panno morbido. Rimuovere tutti i residui di imballaggio, ad esempio fibre di cartone o sferette di polistirolo. Evitare impronte digitali sul vetro frontale del LSIS 4xxi.

![](_page_30_Picture_4.jpeg)

#### Attenzione!

Per pulire gli apparecchi non usare detergenti aggressivi come diluenti o acetone. La finestra dell'alloggiamento o il display potrebbe diventare opaco.

Avvertenza sulla variante con finestra di plastica:

Le superfici vengono pulite di preferenza con acqua e Pril® (o un altro normale sapone o detersivo per stoviglie), mediante un panno morbido o una spugna ed asciugate delicatamente (senza strofinare!). Per una pulizia accurata consigliamo detergenti antistatici non contenenti solventi ed approvati per oggetti di plastica. Non utilizzare in nessun caso sostanze abrasive o solventi organici, ad esempio alcool o acetone, in quanto graffiano le superfici o possono causare crepe.

### 5 Collegamento elettrico

Le Smart Camera della serie LSIS 4xx*i* vengono collegate mediante connettori a spina circolari M12 con codifica diversa. In questo modo si garantisce una corrispondenza univoca dei collegamenti.

Le posizioni generali dei singoli connettori dell'apparecchio sono illustrate nella figura seguente.

![](_page_31_Picture_5.jpeg)

#### Avviso!

Per tutti i connettori vengono forniti cavi preconfezionati. Per ulteriori informazioni vedere il capitolo 9.

![](_page_31_Picture_8.jpeg)

Figura 5.1: Ubicazione dei collegamenti elettrici

### 5.1 Note di sicurezza sul collegamento elettrico

![](_page_32_Picture_3.jpeg)

#### Attenzione!

Non aprire mai l'apparecchio da soli! L'alloggiamento dell'LSIS 4xxi non contiene componenti che possono essere regolati o sottoposti a manutenzione dall'utente.

Prima del collegamento verificare che la tensione di alimentazione corrisponda al valore indicato sulla targhetta.

Il collegamento dell'apparecchio e la pulizia devono essere svolti solo da un elettrotecnico.

Prestare attenzione al collegamento corretto alla messa a terra funzionale (FE). Il funzionamento privo di anomalie è assicurato solo se il collegamento alla messa a terra funzionale è stato eseguito correttamente.

Se non fosse possibile eliminare le anomalie, l'apparecchio deve essere messo fuori servizio e protetto per impedirne la rimessa in servizio non intenzionale.

![](_page_32_Picture_10.jpeg)

#### Attenzione!

Per applicazioni UL l'utilizzo è consentito solo in circuiti di Class-2 secondo NEC (National Electric Code).

Le smart camera della serie LSIS 4xxi sono di classe di protezione III per l'alimentazione tramite PELV (Protective Extra Low Voltage - bassa tensione di protezione) / SELV (Safetv

![](_page_32_Picture_13.jpeg)

### Extra Low Voltage - bassissima tensione di sicurezza).

Avviso! Il grado di protezione IP 65 / IP 67 si ottiene solo con connettori a spina o coperchi avvitati!

### 5.2 Collegamento elettrico dell'LSIS 4x2i

L'LSIS 4x2*i* possiede tre prese/spine M12 con codifica A e D. Per varianti di interfaccia future è riservato lo spazio per un quarto connettore.

- L'alimentazione elettrica (18 ... 30VCC) viene collegata alla spina PWR (Vin, GND).
- Gli 8 ingressi/uscite di commutazione a parametrizzazione libera vengono collegati alla spina PWR ed alla presa BUS OUT (IO1 ... IO8).
- L'interfaccia RS 232 è un'interfaccia di processo dell'LSIS 4xx*i*. e viene collegata alla presa BUS OUT (Tx, Rx).
- Il cavo Ethernet per la configurazione e la messa in servizio mediante webConfig e per la trasmissione dei dati di processo viene collegato al connettore SERVICE.

![](_page_33_Figure_8.jpeg)

Presa M12 (codifica A)

#### Figura 5.2: Collegamenti dell'LSIS 4x2i

Nelle pagine seguenti vengono descritti in dettaglio i singoli connettori e l'assegnazione dei pin.

| PWR (c                                                                                                    | onnettore        | a spina a | a 8 poli con codifica A)                                 |
|----------------------------------------------------------------------------------------------------|------------------|-----------|----------------------------------------------------------|
|                                                                                                    | Pin              | Nome      | Note                                                     |
| PWR                                                                                                    | 1                | VIN       | Tensione di alimentazione positiva<br>+18 +30VCC         |
| IO1                                                                                                    | 2                | IO1       | Ingresso/uscita di commut. configurabile 1               |
| GND 2 FE                                                                                                    | 3                | GND       | Tensione di alimentazione negativa 0VCC                  |
| $102 \left( 4 \left( \begin{array}{c} \circ \circ \circ \\ \circ \circ \circ \end{array} \right) \right) $ VIN | 4                | 102       | Ingresso/uscita di commut. configurabile 2               |
|                                                                                                    | 5                | IO3       | Ingresso/uscita di commut. configurabile 3               |
| 103 6 NC                                                                                                    | 6                | IO4       | Ingresso/uscita di commut. configurabile 4               |
| Connettore a spina M12                                                                                         | 7                | NC        | Non collegato                                            |
| (codifica A)                                                                                                   | 8                | FE        | Terra funzionale                                         |
|                                                                                                    | Filetta-<br>tura | FE        | Collegamento per messa a terra<br>funzionale (involucro) |

#### 5.2.1 PWR – Alimentazione elettrica ed ingresso/uscita di commutazione 1 ... 4

Tabella 5.1: Segnali dei contatti del connettore PWR

Utilizzare di preferenza i cavi preconfezionati «KD S-M12-8A-P1-...», vedi tabella 9.6 «Cavi PWR per l'LSIS 4xxi» a pagina 54.

#### Tensione di alimentazione

![](_page_34_Picture_7.jpeg)

#### Attenzione!

Per applicazioni UL l'utilizzo è consentito solo in circuiti di Class-2 secondo NEC (National Electric Code).

![](_page_34_Picture_10.jpeg)

Le smart camera della serie LSIS 4xxi sono di classe di protezione III per l'alimentazione tramite PELV (Protective Extra Low Voltage - bassa tensione di protezione) / SELV (Safety Extra Low Voltage - bassissima tensione di sicurezza).

#### Collegamento della messa a terra funzionale FE

Prestare attenzione al collegamento corretto alla messa a terra funzionale (FE). Il funzionamento privo di anomalie è garantito solo se il collegamento alla terra funzionale è stato eseguito correttamente. Tutti i disturbi elettrici (accoppiamenti EMC) vengono scaricati dal collegamento della terra funzionale.

#### Ingresso / uscita di commutazione

Le Smart Camera LSIS 4x2*i* possiedono 8 ingressi ed uscite di commutazione con disaccoppiamento optoelettronico ed a parametrizzazione libera **IO1** ... **IO8**.

Con gli ingressi di commutazione si possono attivare diverse funzioni interne dell'LSIS 4xx*i* (trigger della ripresa dell'immagine, selezione del programma di controllo, ecc.). Le uscite di commutazione servono ad emettere messaggi di risultati e di stato ed a eseguire il trigger di un comando di flash esterno.

Gli ingressi/uscite di commutazione IO1 ... IO4 si trovano sulla spina M12 PWR.

Gli ingressi/uscite di commutazione IO5 ... IO8 si trovano sulla presa M12 BUS OUT.

![](_page_35_Picture_2.jpeg)

#### Avviso!

L'assegnazione come ingresso o uscita e la relativa funzione possono essere impostate mediante webConfig.

Senza esplicita configurazione in webConfig vengono assegnate alle porte le seguenti funzioni:

- IO1 Trigger iniziale Ingresso, trigger della ripresa dell'immagine
- IO2 Risultato OK Uscita, commuta in caso di risultato di analisi positivo
- IO2 Risultato NOK Uscita, commuta in caso di risultato di analisi negativo
- IO4 Stand-by Uscita, commuta in caso di stato di stand-by

Qui di seguito viene descritto il cablaggio come ingresso o uscita di commutazione; la rispettiva funzione associata agli ingressi/uscite di commutazione viene impostata in webConfig.

#### Funzione di ingresso di commutazione

![](_page_35_Figure_12.jpeg)

Figura 5.3: Schema di collegamento IO1 ... IO8 configurati come ingresso di commut.

#### Funzione di uscita di commutazione

![](_page_35_Figure_15.jpeg)

Figura 5.4: Schema di collegamento IO1 ... IO8 configurati come uscita di commutazione

![](_page_35_Picture_17.jpeg)

#### Attenzione!

Ogni uscita di commutazione parametrizzata è a prova di cortocircuito. Caricare l'uscita di commutazione dell'LSIS 4xxi nel funzionamento normale con massimo 60mA a +18 ... +30VCC.

### 5.2.2 BUS OUT - RS 232 ed ingresso/uscita di commutazione 5 ... 8

L'interfaccia RS 232 serve ad emettere risultati di controllo; per i dettagli si veda il manuale webConfig.

| BU                        | S OUT (pr        | resa a 8 p | oli con codifica A)                                      |
|---------------------------|------------------|------------|----------------------------------------------------------|
|                           | Pin              | Nome       | Note                                                     |
|                           | 1                | 105        | Ingresso/uscita di commut. configurabile 5               |
| 106                       | 2                | 106        | Ingresso/uscita di commut. configurabile 6               |
| FE 2 GND                  | 3                | GND        | Tensione di alimentazione negativa 0VCC                  |
|                           | 4                | 107        | Ingresso/uscita di commut. configurabile 7               |
|                           | 5                | IO8        | Ingresso/uscita di commut. configurabile 8               |
| Tx 6 108                  | 6                | Rx         | Segnale Rx (RS 232)                                      |
| Rx                        | 7                | Тx         | Segnale Tx (RS 232)                                      |
| Presa M12<br>(codifica A) | 8                | FE         | Terra funzionale                                         |
|                           | Filetta-<br>tura | FE         | Collegamento per messa a terra<br>funzionale (involucro) |

Tabella 5.2: Segnali dei contatti del connettore BUS OUT

Utilizzare di preferenza i cavi preconfezionati «KS S-M12-8A-P1-...», vedi tabella 9.8 «Cavi BUS OUT per l'LSIS 4xxi» a pagina 55.

In caso di utilizzo di cavi confezionati in sede, osservare le seguenti avvertenze:

#### Note sul collegamento dell'interfaccia RS 232

Attenzione ad una schermatura sufficiente. L'intero cavo di collegamento deve essere schermato e collegato a terra.

#### Occupazione dei contatti del cavo RS 232

![](_page_36_Figure_11.jpeg)

Figura 5.5: Occupazione dei pin RS 232

#### Ingresso / uscita di commutazione

Gli ingressi/uscite di commutazione a configurazione libera sono descritti nel capitolo 5.2.1.

Ο

#### SERVICE - Interfaccia di parametrizzazione Ethernet/host 5.2.3

L'LSIS 4xxi offre un'interfaccia Ethernet per la parametrizzazione e la trasmissione dei dati di processo.

| SE                               | RVICE (pres | sa a 4 poli o | con codifica D)                                          |
|----------------------------------|-------------|---------------|----------------------------------------------------------|
| SERVICE                          | Pin         | Nome          | Note                                                     |
| RD+                              | 1           | TD+           | Transmit Data +                                          |
|                                  | 2           | RD+           | Receive Data +                                           |
| TD+(1(0))3 TD-                   | 3           | TD-           | Transmit Data -                                          |
|                                  | 4           | RD-           | Receive Data -                                           |
| RD-<br>Presa M12<br>(codifica D) | Filettatura | FE            | Collegamento per messa a terra<br>funzionale (involucro) |

Tabella 5.3: Occupazione dei pin SERVICE

Utilizzare di preferenza i cavi preconfezionati «KS ET-M12-4A-P7-...», «KSS ET-M12-4A-M12-4A-P7-...» e «KSS ET-M12-4A-RJ45-A-P7-...», vedi «Accessori per l'interfaccia host/di manutenzione» a pagina 56.

In caso di utilizzo di cavi confezionati in sede, osservare le seguenti avvertenze:

#### Note sul collegamento dell'interfaccia Ethernet!

Attenzione ad una schermatura sufficiente. L'intero cavo di collegamento deve essere schermato e collegato a terra. I conduttori RD+/RD- e TD+/TD- devono essere uniti a coppie.

Per il collegamento utilizzare cavi di almeno CAT 5.

#### Occupazione dei contatti del cavo Ethernet

![](_page_37_Figure_12.jpeg)

![](_page_37_Picture_13.jpeg)

e non sono conformi a EIA/TIA 568A o a EIA/TIA 568B.

Figura 5.6: Occupazione dei contatti del cavo SERVICE su RJ-45

### 6 Messa in servizio e configurazione

### 6.1 Realizzazione del collegamento tra PC e l'LSIS 4xxi

#### 6.1.1 Avvio dell'apparecchio

Applicare la tensione di alimentazione +18 ... +30 VCC (valore tipico +24 VCC). La videocamera si inizializza e sul display compare il seguente messaggio:

![](_page_38_Picture_6.jpeg)

Dopo qualche secondo compaiono brevemente le informazioni sull'apparecchio.

Poi l'LSIS 4xx*i* passa al funzionamento normale e visualizza le interfacce attive sotto forma di messaggio di stato.

#### 6.1.2 Realizzazione del collegamento Ethernet

Il collegamento Ethernet serve da interfaccia host ed a configurare l'LSIS 4xx*i* mediante un PC con browser.

![](_page_38_Picture_11.jpeg)

#### Avviso!

Affinché il PC ed l'LSIS 4xxi comunichino tra loro, entrambi devono trovarsi nella stessa subnet ed avere indirizzi di rete diversi.

Normalmente è sufficiente adattare le impostazioni Ethernet (configurazione TCP/IP) di uno dei due apparecchi (LSIS 4xx<sup>i</sup>/PC) a quelle dell'altro apparecchio.

Se il PC viene normalmente collegato ad una rete con assegnazione di indirizzo DHCP, il modo più semplice per accedere all'LSIS 4xx*i* consiste nel creare una configurazione alternativa nelle impostazioni TCP/IP del PC. Questo procedimento è consigliabile nel caso in cui l'LSIS 4xx*i* in funzione non venga collegata in un secondo momento ad una rete Ethernet già presente. Leggere a tal fine le istruzioni nel capitolo 6.1.3.

In alternativa, l'LSIS 4xx*i* può essere integrata in una rete già presente e configurata da un PC anch'esso collegato alla rete. Leggere a tal fine le istruzioni nel capitolo 6.1.4.

#### 6.1.3 Configurazione dell'LSIS 4xx*i* da un notebook senza rete

Controllare l'indirizzo di rete dell'LSIS 4xxi premendo tre volte di seguito il tasto di conferma e con l'LSIS 4xxi in funzionamento normale.

In questo modo si accede al sottomenu Impostazioni di rete e si possono leggere le impostazioni attuali dell'LSIS 4xx*i*.

🗞 Annotare i valori di Indirizzo e Maschera.

Il valore in Maschera indica quali cifre dell'indirizzo IP del PC e dell'LSIS 4xx*i* devono essere uguali affinché possano comunicare tra loro.

| Indirizzo dell'LSIS 4xx <i>i</i> | Maschera di rete | Indirizzo del PC |
|----------------------------------|------------------|------------------|
| 192.168.060.101                  | 255.255.255.0    | 192.168.060.xxx  |
| 192.168.060.101                  | 255.255.0.0      | 192.168.xxx.xxx  |

Tabella 6.1: Assegnazione dell'indirizzo in Ethernet

Al posto di xxx si può ora assegnare al PC un numero qualsiasi compreso tra 000 e 255, tuttavia NON LO STESSO dell'LSIS 4xx*i*.

Ad esempio 192.168.060.110 (ma non 192.168.060.101!).

Se l'LSIS 4xxi ed il PC hanno lo stesso indirizzo IP, essi non possono comunicare tra loro.

#### Impostazione dell'indirizzo IP sul PC

- Seguire il login nel PC come amministratore.
- Mediante Start -> Pannello di controllo accedere al menu Connessioni di rete (Windows 2000/XP) o Centro connessioni di rete e condivisione(Windows Vista/ Windows 7).
- In esso selezionare la Connessione alla Porta locale (LAN), premere il tasto destro del mouse e selezionare la voce di menu Proprietà.
- Selezionare Protocollo Internet (TCP/IP) (se necessario far scorrere l'elenco verso il basso) e fare clic su Proprietà.
- Nella finestra Proprietà Protocollo Internet (TCP/IP) selezionare il registro Configurazione alternativa.
- Impostare l'indirizzo IP del PC all'interno dell'intervallo di indirizzi dell'LSIS 4xxi.
   Attenzione: non lo stesso indirizzo di quello dell'LSIS!

![](_page_39_Picture_19.jpeg)

- Impostare la Maschera di sottorete del PC sullo stesso valore di quella dell'LSIS 4xxi.
- ✤ Chiudere il dialogo delle impostazioni confermando tutte le finestre con 0K.
- Collegare l'interfaccia «Service» dell'LSIS 4xxi direttamente alla porta LAN del proprio PC.

![](_page_40_Picture_2.jpeg)

Figura 6.1: Collegamento dell'LSIS 4xxi al PC

Il PC tenta innanzitutto di realizzare un collegamento di rete mediante la configurazione automatica. Questa operazione richiede qualche secondo. Poi si attiva la configurazione alternativa appena impostata, con la quale il PC può comunicare con l'LSIS 4xx*i*.

#### 6.1.4 Connessione dell'LSIS 4xx*i* in una rete già presente

In caso si debba poter riconfigurare l'LSIS 4xx*i* anche in un secondo momento a funzionamento in corso e sul luogo di installazione sia disponibile una connessione di rete, è consigliabile di impostare l'LSIS 4xx*i* in base ai parametri della rete già presente. Per questo esiste la possibilità di far assegnare automaticamente l'indirizzo tramite DHCP, oppure di assegnare un indirizzo fisso.

Informarsi dall'amministratore di rete sul metodo da adottare e, in caso di assegnazione di un indirizzo fisso, sulle impostazioni previste per l'indirizzo, la maschera di sottorete ed il gateway.

#### Con server DHCP

Mediante il display dell'LSIS attivare la funzione DHCP (vedi «Modifica delle impostazioni di rete sul display» a pagina 49).

Dopo l'attivazione della funzione DHCP, il sensore viene reinizializzato. Se viene ora collegato ad una rete con server DHCP, ad esso viene assegnato automaticamente un indirizzo IP.

Adesso l'LSIS 4xxi può essere configurata mediante un PC collegato alla stessa rete.

#### Con indirizzo IP fisso

Mediante il display dell'LSIS impostare i parametri comunicati dall'amministratore del sistema (vedi «Modifica delle impostazioni di rete sul display» a pagina 49).

Dopo la modifica della configurazione Ethernet, il sensore viene reinizializzato. Se viene ora collegato ad una rete, esso funziona con l'indirizzo IP assegnato manualmente.

Adesso l'LSIS 4xxi può essere configurata mediante un PC collegato alla stessa rete.

### 6.2 Configurazione mediate webConfig

Con il **Leuze webConfig**, per la configurazione delle Smart Camera della serie **LSIS 4xx***i* viene offerta un'interfaccia utente indipendente dal sistema operativo e basata sulla tecnologia web.

Grazie all'utilizzo di HTTP come protocollo di comunicazione ed alla limitazione dal lato del client a tecnologie standard (HTML, JavaScript e AJAX), le quali sono supportate da tutti i moderni browser oggi diffusi (ad esempio **Mozilla Firefox** a partire dalla versione 3.0 o **Internet Explorer** a partire dalla versione 8.0), è possibile utilizzare **Leuze webConfig** su ogni PC compatibile con Internet.

Avviare il browser sul PC ed immettere il seguente indirizzo: **192.168.60.101**, oppure l'indirizzo precedentemente impostato / assegnato dal server DHCP.

**192.168.60.101** è l'indirizzo di assistenza Leuze standard per la comunicazione con le Smart Camera della serie LSIS 4xx*i*.

L'indirizzo di rete dell'LSIS 4xx*i* può essere controllato premendo tre volte di seguito il tasto di conferma ④ sul display con l'LSIS 4xx*i* in funzionamento normale.

Se l'indirizzo IP immesso nel browser è corretto, sul PC compare la seguente pagina iniziale.

![](_page_41_Picture_9.jpeg)

Figura 6.2: Pagina iniziale di webConfig

### 0 ]]

### Avviso!

Il webConfig è contenuto completamente nel firmware dell'LSIS 4xxi. A seconda della versione firmware, la pagina iniziale può essere diversa da quella in figura.

I menu di webConfig sono di uso intuitivo e contengono testi di aiuto e tool tip. Poiché viene continuamente perfezionata, l'interfaccia utente webConfig viene illustrata in una descrizione software a parte. Tutte le versioni approvate di questa descrizione software possono essere scaricate dall'area di download della homepage della Leuze electronic: www.leuze.com/...

#### Attività in webConfig

Configurare l'LSIS 4xx*i* mediante webConfig. Si raccomanda di osservare i seguenti punti:

- Parametrizzare almeno un programma di controllo ed attivarlo.
- Configurare uno degli 8 IO come ingresso di trigger per il programma di controllo. Assicurarsi che questo ingresso sia collegato correttamente (vedi capitolo 5.2).
- Se per comunicare con il controllo di processo si utilizza l'interfaccia RS232, è necessario configurare i parametri di trasmissione dell'interfaccia RS232 nel tool di emissione dei dati del rispettivo programma di controllo.

Per informazioni dettagliate sulle operazioni da svolgere si prega di consultare la descrizione software di webConfig.

### 7 Display e pannello di controllo

### 7.1 Struttura del pannello di controllo

| PWR | I01 I02 I03 I04<br>I05 I06 I07 I08<br>ATT ERR TMP | BUS |
|-----|---------------------------------------------------|-----|
|     |                                                   | ESC |
|     | ▲ Leuze electronic                                | F   |

Figura 7.1: Struttura del pannello di controllo

### 7.2 Indicatori di stato e comando

#### 7.2.1 Indicatori nel display

- **IO1 ... IO8** Ingresso o uscita di commutazione 1 ...8 attivo (funzione a seconda della parametrizzazione impostata).
- ATT Avvertimento (Attention)
- ERR Errore interno dell'apparecchio (Error)
- TMP Temperatura interna dell'apparecchio eccessiva/insufficiente
- **RS232** Tipo di interfaccia di processo integrata
- ETH Indicazione dello stato del collegamento Ethernet:
  - ETH100 significa che è attivo un collegamento Ethernet a 100 Mbit.
  - ETH10 significa che è attivo un collegamento Ethernet a 10 Mbit.
  - Se ETH non viene visualizzato, il collegamento Ethernet è inattivo.

Come opzione, al centro del display possono essere visualizzati risultati specifici del programma di controllo.

#### 7.2.2 Pulsanti di comando

|     | Su    | Navigazione verso l'alto / di lato.                                     |
|-----|-------|-------------------------------------------------------------------------|
|     | Giù   | Navigazione verso il basso / di lato.                                   |
| ESC | ESC   | Uscita dalla voce di menu.                                              |
| ł   | ENTER | Conferma/immissione del valore, passaggio ad un altro livello del menu. |

#### Navigazione nei menu

I menu di un livello vengono selezionati con i tasti su/giù ( ). La voce di menu selezionata viene attivata con il tasto di conferma (. Premendo il tasto di ritorno () si passa al livello immediatamente superiore dei menu. Premendo uno dei tasti si attiva l'illuminazione del display per 10min.

#### Impostazione di valori

Se è possibile immettere valori, il display assume il seguente aspetto:

![](_page_44_Figure_8.jpeg)

Il valore desiderato si imposta con i tasti (▲) ♥ e . Un'immissione erronea può essere corretta selezionando <-I e premendo .

Selezionare quindi Salvare con i tasti 🔊 💌 e salvare il valore impostato premendo 🕘.

#### Selezione di opzioni

Se è possibile selezionare un'opzione, il display assume il seguente aspetto:

![](_page_44_Figure_13.jpeg)

L'opzione desiderata si seleziona con i tasti (A). L'opzione viene attivata premendo (4).

### 7.2.3 Indicatori di stato a LED

| LED P        | WR                    |                                                                                                    |
|--------------|-----------------------|----------------------------------------------------------------------------------------------------|
| PWR          | Spento                | Apparecchio OFF - Tensione di alimentazione assente                                                                                                    |
| - <b>-</b> - | Lampeggiante verde    | Apparecchio OK, fase di inizializzazione<br>- Ispezione impossibile<br>- Tensione collegata<br>- Autotest in corso<br>- Inizializzazione in corso<br>- Programma di controllo in fase di attivazione              |
| PWR          | Acceso verde          | Apparecchio OK<br>- Modalità di ispezione<br>- Autotest concluso correttamente<br>- Monitoraggio apparecchio attivo                                                                                               |
| PWR          | Acceso arancione      | Modalità di assistenza<br>- Modalità di configurazione<br>- Configurazione tramite webConfig                                                                                                    |
| PWR          | Lampeggiante rosso    | <ul> <li>Apparecchio OK, avvertimento impostato</li> <li>Modalità di ispezione</li> <li>Anomalia temporanea di funzionamento</li> <li>Dettagli: vedi «Segnalazione dei guasti tramite LED» a pagina 51</li> </ul> |
| PWR          | Acceso rosso          | <ul> <li>Errore dell'apparecchio / Abilitazione dei parametri</li> <li>Ispezione impossibile</li> <li>Dettagli: vedi «Segnalazione dei guasti tramite LED» a pagina 51</li> </ul>                                 |
| LED B        | US                    |                                                                                                    |
| BUS          | Spento                | Tensione di alimentazione assente<br>- Nessuna comunicazione possibile                                                                                                    |
| BUS          | Lampeggiante verde    | Inizializzazione del bus<br>- Può essere molto breve, 1 impulso                                                                                                    |
| BUS          | Luce verde permanente | BUS ok<br>- Apparecchio pronto a trasmettere/ricevere                                                                                                    |
| BUS          | Lampeggiante rosso    | Errore di comunicazione<br>- Errore UART (Frame Error, Parity Error,)                                                                                                    |

### 7.3 Descrizione dei menu

Collegando la Smart Camera alla tensione, compare per qualche secondo la maschera iniziale. Poi il display visualizza il menu principale.

#### 7.3.1 I menu principali

![](_page_46_Figure_5.jpeg)

![](_page_47_Picture_2.jpeg)

#### Avviso!

Il display offre solo possibilità di configurazione limitate. I parametri impostabili sono descritti nel capitolo 7.3.

Tutte le possibilità di configurazione sono offerte solo dal webConfig che è autoesplicativo. L'utilizzo del webConfig è descritto nel capitolo 6. Qui si trovano anche avvertenze sulla messa in servizio mediante webConfig.

#### 7.3.2 Indicatori di stato

![](_page_47_Picture_7.jpeg)

#### Menù principale Indicatori di stato

- · Indicatori di stato degli ingressi ed uscite di commutazione
- Visualizzazione di avvertimenti ed errori
- Informazioni sullo stato delle interfacce dell'apparecchio

• Opzionale: visualizzazione specifica del programma di controllo Vedi «Indicatori nel display» a pagina 41.

Premere il tasto di conferma per selezionare le impostazioni di rete e gli ingressi e le uscite di commutazione.

Il sottomenu Impostazioni rete offre informazioni sull'indirizzo di rete dell'LSIS 4xxi, della relativa maschera di rete e dell'indirizzo del gateway impostati.

La visualizzazione standard è «Canale 1». Attualmente (06/2009) viene supportato un solo canale Ethernet.

| Il sottomenu Ingr./usc. commut. offre informazioni sulla                |
|-------------------------------------------------------------------------|
| configurazione corrente degli IO dell'LSIS 4xxi.                        |
| Per ognuno degli 8 IO vengono visualizzati il nome assegnato e lo stato |
| (ingresso = I / uscita = O).                                            |

#### 7.3.3 Statistica

| Statistica                  |             |
|-----------------------------|-------------|
| Stato contatori             |             |
| Controllato:<br>OK:<br>NOK: | 0<br>0<br>0 |

#### Menù principale Statistica

Nel menu della statistica compare il numero totale di pezzi controllati dall'ultimo azzeramento del contatore, il numero di risultati OK ed il numero di risultati non OK del controllo.

#### 7.3.4 Menu dei parametri

| Parametri           |
|---------------------|
| Gestione parametri  |
| Impostazioni del    |
| display             |
| Selezione programma |
| Ethernet            |
|                     |

Menù principale Parametri Modifica dell'indirizzo Ethernet e selezione dei programmi di controllo memorizzati nell'LSIS 4xx*i*.

#### Gestione parametri

Il sottomenu Gestione parametri serve ad interdire e ad abilitare l'immissione di parametri sul display ed a ripristinare i valori predefiniti.

| Livello 3              | Livello 4 | Opzione di selezione / possibilità di impostazione<br>Descrizione                                                                                                    | Standard |
|------------------------|-----------|----------------------------------------------------------------------------------------------------|----------|
| Abilitazione parametri |           | OFF/ON                                                                                                    | OFF      |
|                        |           | L'impostazione standard ( <i>DFF</i> ) protegge dalla modifica accidentale dei parametri.                                                                                                    |          |
|                        |           | Con abilitazione dei parametri attivata (DN) è possibile<br>modificare manualmente i parametri.                                                                                                    |          |
| Param. su val. predef. |           | Premendo il tasto di conferma  dopo la selezione di<br>Farametri su valore Predefinito, vengono ripristi-<br>nati tutti i parametri predefiniti senza ulteriore richiesta di<br>conferma. Come lingua del display viene impostato<br>l'inglese. |          |

Tabella 7.1: Sottomenu Gestione parametri

#### Impostazioni del display

Nel sottomenu Impostazioni del display, la voce di menu Ruotare di 180° permette di ruotare la visualizzazione di 180°, quindi di ribaltarla, al fine di permettere una buona leggibilità del display sul luogo di montaggio.

#### Selezione programma

Mediante una barra di scorrimento, nel sottomenu Selezione programma si può attivare uno dei programmi di controllo memorizzati nell'LSIS 4xx*i*.

Il programma selezionato si attiva immediatamente premendo il tasto di conferma. Se è tuttavia in corso un ciclo di controllo, esso viene portato a termine ed analizzato completamente.

Durante la fase di attivazione del nuovo programma di controllo, il LED «PWR» lampeggia in verde.

| Livello 3            | Livello 4 | Opzione di selezione / possibilità di impostazione      | Standard |
|----------------------|-----------|---------------------------------------------------------|----------|
|                      |           | Descrizione                                             |          |
| Nome del programma 1 |           | Qui si trovano i programmi di controllo precedentemente |          |
| Nome del programma 2 |           | creati in webConfig.                                    |          |
| Nome del programma 3 |           |                                                         |          |
|                      |           |                                                         |          |

Tabella 7.2: Sottomenu Selezione programma

#### Ethernet

Nel sottomenu Ethernet si configura l'interfaccia host/di manutenzione dell'LSIS 4xxi.

| Livello 3  | Livello 4           | Opzione di selezione / possibilità di impostazione<br>Descrizione                                                                                                    | Standard        |
|------------|---------------------|----------------------------------------------------------------------------------------------------|-----------------|
| Ethernet 1 | Indirizzo IP        | L'indirizzo IP può essere impostato su un valore qualsiasi nel formato xxx.xxx.xxx.                                                                                                    | 192.168.060.101 |
|            |                     | Normalmente l'amministratore di rete assegna l'indirizzo<br>IP, che deve essere impostato qui. Se è stato attivato<br>DHCP, l'impostazione fatta qui non ha effetto e l'LSIS 4xxi<br>viene impostata sui valori che riceve dal server DHCP.                                                        |                 |
|            | Gateway             | L'indirizzo gateway può essere impostato su un valore<br>qualsiasi nel formato xxx.xxx.xxx.                                                                                                    | 000.000.000.000 |
|            |                     | Tramite il gateway l'LSIS 4xxi comunica con utenze in<br>altre sottoreti. Una suddivisione dell'applicazione di lettura<br>a più sottoreti è piuttosto insolita e pertanto l'impostazione<br>dell'indirizzo di gateway non ha, nella maggior parte dei<br>casi, alcuna importanza.                 |                 |
|            | Maschera di<br>rete | La maschera di rete può essere impostata su un valore<br>qualsiasi nel formato xxx.xxx.xxx.                                                                                                    | 255.255.255.000 |
|            |                     | Solitamente l'LSIS 4xxi verrà impiegata in una rete privata<br>Class C e l'impostazione predefinita può essere applicata<br>senza modifiche.                                                                                                    |                 |
|            |                     | Attenzione: qui è possibile immettere valori qualsiasi per xxx.xxx.xxx. Tuttavia solo i valori 255 o 000 sono con-<br>sentiti per xxx. Se vengono impostati altri valori, dopo il<br>riavvio dell'LSIS 4xxi verrà emesso un messaggio di<br>errore.                                                |                 |
|            | DHCP                | Off/On                                                                                                    | Off             |
|            | attivato            | Se è stato attivato il DHCP, l'LSIS 4xxi riceve le imposta-<br>zioni relative all'indirizzo IP, gateway e maschera di rete<br>da un server DHCP. Le impostazioni manuali fatte in alto<br>non hanno effetto, ma rimangono inalterate e hanno nuo-<br>vamente effetto se il DHCP viene disattivato. |                 |

Tabella 7.3: Sottomenu Ethernet

#### 7.3.5 Menu di selezione della lingua

Vengono offerte 5 lingue del display:

- Deutsch (tedesco)
- English (inglese)
- Español (spagnolo)
- Français (francese)
- Italiano

### 7.3.6 Menu di assistenza

#### Messaggi di stato

Questa voce di menu è riservata al personale di assistenza di Leuze electronic.

### 7.4 Comando

Segue la descrizione dettagliata di alcuni esempi di sequenze di comando.

#### Abilitazione dei parametri

Nel funzionamento normale i parametri possono essere solo visualizzati. Per modificarli è necessario attivare la voce di menu **ON** nel menu **Abilitazione parametri**. Procedere nel modo seguente:

![](_page_50_Figure_6.jpeg)

#### Configurazione della rete

Per informazioni sulla configurazione della rete vedi il capitolo «Messa in servizio e configurazione» a pagina 36. Per impostare l'indirizzo IP dell'LSIS 4xx*i* tramite il display, procedere nel modo seguente:

#### Modifica delle impostazioni di rete sul display

| Parametri<br>Gestione parametri<br>Impostazioni del<br>display<br>Selezione programma<br>Ethernet | Nel menu dei parametri, con i tasti ( ) selezionare la voce di menu Ethernet. |
|---------------------------------------------------------------------------------------------------|-------------------------------------------------------------------------------|
|                                                                                                   | Ethernet.                                                                     |
| Ethernet                                                                                          |                                                                               |
| o Ethernet 1                                                                                      |                                                                               |
|                                                                                                   |                                                                               |
|                                                                                                   | Dremana di avveva il teata di conferma nen accadena al                        |
|                                                                                                   | menu Ethernet 1.                                                              |
| Ethernet 1                                                                                        |                                                                               |
| Indirizzo IP                                                                                      | Indirizzo IP. Gateway e Maschera di rete ed impo-                             |
| Gateway<br>Maschera di rete                                                                       | stare i valori desiderati, oppure attivare la funzione DHCP.                  |
| DHCP attivato                                                                                     |                                                                               |
| ESC                                                                                               | Uscire dal menu Ethernet 1 con il tasto ESC.                                  |
| Configurazione                                                                                    |                                                                               |
| modificata: il sistema<br>deve essere riavviato                                                   | Viene visualizzato il messaggio riportato a lato.                             |
| ok                                                                                                | configurazione modificata.                                                    |
| cancel                                                                                            | <b>v</b>                                                                      |
|                                                                                                   |                                                                               |

#### Selezione del programma di controllo

Con LSIS 4xx*i* in funzione è possibile passare semplicemente ad un altro programma di controllo mediante il display. Il presupposto a tal fine è che siano stati configurati in precedenza diversi programmi di controllo mediante webConfig.

| <u>Parametri</u><br>Gestione Parametri<br>Impostazioni del<br>display<br>Selezione programma<br>Ethernet | Nel menu dei parametri, con i tasti 🔊 🖲 selezionare la<br>voce di menu Selezione programma.                                                                                                    |
|----------------------------------------------------------------------------------------------------|----------------------------------------------------------------------------------------------------|
| ( <b>+</b> )                                                                                             | Premere il tasto di conferma per accedere al menu<br>Gestione parametri.                                                                                                    |
| Selezione programma                                                                                      |                                                                                                    |
| o Blob<br>Programma 2<br>Programma 3<br>                                                                 | Con i tasti (), nel menu di selezione del programma selezionare il programma di controllo desiderato.                                                                                                    |
| ۲                                                                                                    | Premere il tasto di conferma per attivare il programma di<br>controllo.<br>Il programma selezionato si attiva immediatamente<br>premendo il tasto di conferma. Se è tuttavia in corso un<br>ciclo di controllo, esso viene portato a termine ed analiz-<br>zato completamente.<br>Durante la fase di attivazione del nuovo programma di |
| (ESC) (ESC)                                                                                              | controllo, il LED «PWR» lampeggia in verde.<br>Premere due volte il tasto di Esc per ritornare al menu<br>principale.                                                                                                    |

### 8 Diagnosi ed eliminazione degli errori

### 8.1 Segnalazione dei guasti tramite LED

| Errore                     | Possibile causa                                                                                          | Provvedimenti                                                                                                    |  |  |
|----------------------------|----------------------------------------------------------------------------------------------------|----------------------------------------------------------------------------------------------------|--|--|
| LED di stato PWR           |                                                                                                    |                                                                                                    |  |  |
| Off                        | <ul> <li>Tensione di alimentazione non collegata<br/>all'apparecchio</li> <li>Errore hardware</li> </ul> | <ul> <li>Controllare la tensione di alimentazione</li> <li>Inviare l'apparecchio al centro di<br/>assistenza</li> </ul> |  |  |
| Rosso, intermittente       | Avvertimento                                                                                             | Richiedere dati di diagnosi e da essi<br>adottare i provvedimenti importanti                                            |  |  |
| Rosso, cost. acceso        | <ul> <li>Errore: possibile mancato<br/>funzionamento</li> </ul>                                          | Errore interno dell'apparecchio                                                                                         |  |  |
| Arancione,<br>cost. acceso | <ul> <li>Apparecchio in modalità di assistenza<br/>(abilitazione dei parametri)</li> </ul>               | Resettare la modalità di assistenza con<br>webConfig o display                                                          |  |  |
| LED di stato BUS           |                                                                                                    |                                                                                                    |  |  |
| Off                        | Tensione di alimentazione non collegata<br>all'apparecchio     Errore<br>hardware                        | <ul> <li>Controllare la tensione di alimentazione</li> <li>Inviare l'apparecchio al centro di<br/>assistenza</li> </ul> |  |  |
| Rosso, intermittente       | Errore di comunicazione                                                                                  | Controllare l'interfaccia                                                                                               |  |  |

Tabella 8.1: Cause generali dei guasti

# 0 ]]

#### Avviso!

Per richiedere assistenza, utilizzare il capitolo 8 per fare fotocopie.

Nella colonna «Provvedimenti», fare una crocetta sui punti già controllati, compilare il seguente campo dell'indirizzo ed inviare le pagine per fax al numero sotto indicato insieme all'ordine di assistenza.

#### Dati del cliente (da compilare)

| Tipo di apparecchio:         |  |
|------------------------------|--|
| Versione software:           |  |
| Ditta:                       |  |
| Codice ordinazione cliente:  |  |
| Interlocutore / reparto:     |  |
| Telefono (chiamata diretta): |  |
| Fax:                         |  |
| Via / n°:                    |  |
| CAP/località:                |  |
| Paese:                       |  |

Numero di fax assistenza Leuze: +49 7021 573 - 199

### 9 Elenco dei tipi e degli accessori

### 9.1 Elenco dei tipi LSIS 4xx*i* - Apparecchi standard

| Codice di                      | Distanza            | Finestra           | Colore                      | Funzioni        |                   |                        | Cod. art. |
|--------------------------------|---------------------|--------------------|-----------------------------|-----------------|-------------------|------------------------|-----------|
| designazione                   | focale<br>obiettivo | dell'alloggiamento | dell'illuminazione<br>a LED | Analisi<br>BLOB | Lettura<br>codice | Strumento<br>di misura |           |
| LSIS 412i M43-W1               | 8mm                 | Vetro              | Bianco                      | ٠               |                   |                        | 50108177  |
| LSIS 412i M43-W1-01            | 8mm                 | Plastica           | Bianco                      | ٠               |                   |                        | 50112928  |
| LSIS 412i M43-I1               | 8mm                 | Vetro              | Infrarosso                  | ٠               |                   |                        | 50116970  |
| LSIS 412i M43-I1-01            | 8mm                 | Plastica           | Infrarosso                  | ٠               |                   |                        | 50116969  |
| LSIS 412i M43-M1               | 8mm                 | Vetro              | RVBB                        | ٠               |                   |                        | 50116972  |
| LSIS 412i M43-M1-01            | 8mm                 | Plastica           | RVBB                        | •               |                   |                        | 50116971  |
| LSIS 412i M45-W1               | 16mm                | Vetro              | Bianco                      | ٠               |                   |                        | 50108990  |
| LSIS 412i M45-W1-01            | 16mm                | Plastica           | Bianco                      | •               |                   |                        | 50112929  |
| LSIS 412i M45-I1               | 16mm                | Vetro              | Infrarosso                  | ٠               |                   |                        | 50116974  |
| LSIS 412i M45-I1-01            | 16mm                | Plastica           | Infrarosso                  | •               |                   |                        | 50116973  |
| LSIS 412i M45-M1               | 16mm                | Vetro              | RVBB                        | •               |                   |                        | 50116976  |
| LSIS 412i M45-M1-01            | 16mm                | Plastica           | RVBB                        | •               |                   |                        | 50116975  |
| LSIS 422i M43-W1               | 8mm                 | Vetro              | Bianco                      |                 | ٠                 |                        | 50108178  |
| LSIS 422i M43-W1-01            | 8mm                 | Plastica           | Bianco                      |                 | •                 |                        | 50113055  |
| LSIS 422i M43-I1               | 8mm                 | Vetro              | Infrarosso                  |                 | •                 |                        | 50116978  |
| LSIS 422i M43-I1-01            | 8mm                 | Plastica           | Infrarosso                  |                 | •                 |                        | 50116977  |
| LSIS 422i M43-M1               | 8mm                 | Vetro              | RVBB                        |                 | •                 |                        | 50116980  |
| LSIS 422i M43-M1-01            | 8mm                 | Plastica           | RVBB                        |                 | •                 |                        | 50116979  |
| LSIS 422i M45-W1               | 16mm                | Vetro              | Bianco                      |                 | •                 |                        | 50109829  |
| LSIS 422i M45-W1-01            | 16mm                | Plastica           | Bianco                      |                 | •                 |                        | 50113054  |
| LSIS 422i M45-I1               | 16mm                | Vetro              | Infrarosso                  |                 | •                 |                        | 50116982  |
| LSIS 422i M45-I1-01            | 16mm                | Plastica           | Infrarosso                  |                 | •                 |                        | 50116981  |
| LSIS 422i M45-M1               | 16mm                | Vetro              | RVBB                        |                 | •                 |                        | 50116984  |
| LSIS 422i M45-M1-01            | 16mm                | Plastica           | RVBB                        |                 | •                 |                        | 50116983  |
| LSIS 462i M43-W1               | 8mm                 | Vetro              | Bianco                      | ٠               | •                 | •                      | 50113053  |
| LSIS 462i M43-W1-01            | 8mm                 | Plastica           | Bianco                      | •               | •                 | •                      | 50113052  |
| LSIS 462i M43-I1               | 8mm                 | Vetro              | Infrarosso                  | •               | •                 | •                      | 50116986  |
| LSIS 462i M43-I1-01            | 8mm                 | Plastica           | Infrarosso                  | •               | •                 | •                      | 50116985  |
| LSIS 462i M43-M1               | 8mm                 | Vetro              | RVBB                        | ٠               | ٠                 | ٠                      | 50116988  |
| LSIS 462i M43-M1-01            | 8mm                 | Plastica           | RVBB                        | •               | •                 | •                      | 50116987  |
| LSIS 462i M45-W1               | 16mm                | Vetro              | Bianco                      | •               | •                 | •                      | 50113051  |
| LSIS 462i M45-W1-01            | 16mm                | Plastica           | Bianco                      | •               | •                 | •                      | 50113037  |
| LSIS 462 <mark>i</mark> M45-I1 | 16mm                | Vetro              | Infrarosso                  | •               | •                 | •                      | 50116990  |
| LSIS 462i M45-I1-01            | 16mm                | Plastica           | Infrarosso                  | •               | •                 | •                      | 50116989  |
| LSIS 462i M45-M1               | 16mm                | Vetro              | RVBB                        | •               | •                 | •                      | 50116992  |
| LSIS 462i M45-M1-01            | 16mm                | Plastica           | RVBB                        | •               | •                 | •                      | 50116991  |

Tabella 9.1: Elenco dei tipi LSIS 4xx*i* - Apparecchi standard

### 9.2 Elenco dei tipi LSIS 4xxi - Apparecchi e obiettivi con C-mount

### Varianti di apparecchio con C-mount

| Codice di           | e di Distanza Finestra Colore |                    | Funzioni                    |                 |                   | Cod. art.              |          |
|---------------------|-------------------------------|--------------------|-----------------------------|-----------------|-------------------|------------------------|----------|
| designazione        | focale<br>obiettivo           | dell'alloggiamento | dell'illuminazione<br>a LED | Analisi<br>BLOB | Lettura<br>codice | Strumento<br>di misura |          |
| LSIS 412i M49-X9    | v. obiettivo                  | Vetro              | -                           | •               |                   |                        | 50117094 |
| LSIS 412i M49-X9-01 | v. obiettivo                  | Plastica           | -                           | •               |                   |                        | 50121148 |
| 1 SIS 422 M40 V0    | v objettive                   | Votro              |                             |                 |                   |                        | 50117002 |
| L010 4221 1149-79   | v. objettivo                  | Vello              | -                           |                 | •                 |                        | 50117095 |
| LSIS 462i M49-X9    | v. obiettivo                  | Vetro              | -                           | •               | •                 | •                      | 50117091 |

Tabella 9.2: Elenco dei tipi LSIS 4xx*i* - Apparecchi con C-mount

### Obiettivi con C-mount

| Codice di designazione    | Descrizione                                                   | Distanza focale | Diaframma | Cod. art. |
|---------------------------|---------------------------------------------------------------|-----------------|-----------|-----------|
| V-LENS-K-C-6-F1,4-1/2-01  | Obiettivo compatto con C-mount<br>ad alta risoluzione CP 6-M  | 6mm             | 1,4       | 50117050  |
| V-LENS-K-C-12-F1,4-1/2-01 | Obiettivo compatto con C-mount<br>ad alta risoluzione CP 12-M | 12mm            | 1,4       | 50037055  |
| V-LENS-K-C-16-F1,4-2/3-01 | Obiettivo compatto con C-mount<br>ad alta risoluzione CP 16-M | 16mm            | 1,4       | 50117051  |
| V-LENS-K-C-25-F1,4-2/3-01 | Obiettivo compatto con C-mount<br>ad alta risoluzione CP 25-M | 25mm            | 1,4       | 50117052  |
| V-LENS-K-C-35-F1,6-2/3-01 | Obiettivo compatto con C-mount<br>ad alta risoluzione CP 35-M | 35mm            | 1,6       | 50104978  |
| V-LENS-K-C-50-F2,8-2/3-01 | Obiettivo compatto con C-mount<br>ad alta risoluzione CP 50-M | 50mm            | 2,8       | 50036468  |
| V-LENS-K-C-75-F2,8-2/3-01 | Obiettivo compatto con C-mount<br>ad alta risoluzione CP 75-M | 75mm            | 2,8       | 50117053  |

Tabella 9.3: Elenco dei tipi LSIS 4xx*i* - Obiettivi con C-mount

### 9.3 Accessori

| Codice di<br>designazione | Descrizione                                                                                | Codice<br>articolo |
|---------------------------|--------------------------------------------------------------------------------------------|--------------------|
| BT 56                     | Elemento di fissaggio con coda di rondine per barra a sezione circolare                    | 50027375           |
| BT 59                     | Elemento di fissaggio con coda di rondine per profilo di alluminio ITEM                    | 50111224           |
| LSIS-ZUB-FIL-01           | Filtro di polarizzazione avvitabile per apparecchi standard con<br>illuminazione integrata | 50113242           |
| LSIS-ZUB-FIL-02           | Filtro di luce del giorno per apparecchi con C-mount                                       | 50117985           |
| REF 7A-100x100            | Pellicola riflettente incollabile, 100 x 100 mm                                            | 50111527           |
| REF 7A-200x300            | Pellicola riflettente incollabile, 200 x 300 mm                                            | 50116687           |
| REF 7A-1000x600           | Pellicola riflettente incollabile, 1000 x 600 mm                                           | 50115444           |

Tabella 9.4: Accessori per l'LSIS 4xxi

#### Avviso!

0 11

È possibile trovare le **illuminazioni esterne** nel catalogo attuale «Sistemi di identificazione/ Sistemi di trasmissione dati/Misura della distanza» alla sezione «Elaborazione industriale di immagini» –> «Elaborazione immagini - Accessori generali»

### 9.4 Accessori: cavi preconfezionati per l'alimentazione elettrica

#### 9.4.1 Occupazione dei contatti del cavo di collegamento PWR

| Cavo di collegamento PWR (presa a 8 poli, codifica A)                                                                                                    |                  |      |                       |  |  |
|----------------------------------------------------------------------------------------------------|------------------|------|-----------------------|--|--|
|                                                                                                    | Pin              | Nome | Colore del conduttore |  |  |
|                                                                                                    | 1                | VIN  | Bianco                |  |  |
| PWR                                                                                                    | 2                | IO1  | Marrone               |  |  |
| FE 2 GND                                                                                                    | 3                | GND  | Verde                 |  |  |
| $\left( \begin{array}{c} & & & \\ & & & \\ & & & & \\ & & & & \\ & & & & \\ & & & & \\ & & & & \\ & & & & \\ & & & & \\ & & & & \\ & & & & \\ & & & & \\ & & & & \\ & & & $ | 4                | 102  | Giallo                |  |  |
|                                                                                                    | 5                | IO3  | Grigio                |  |  |
| NC 6 103                                                                                                    | 6                | IO4  | Rosa                  |  |  |
| IO4<br>Presa M12<br>(codifica A)                                                                                                    | 7                | NC   | Blu                   |  |  |
|                                                                                                    | 8                | FE   | Rosso                 |  |  |
|                                                                                                    | Filetta-<br>tura | FE   | Nudo                  |  |  |

Tabella 9.5: Occupazione dei contatti del cavo KD S-M12-8A-P1-...

#### 9.4.2 Designazioni per l'ordinazione dei cavi di alimentazione elettrica

| Codice di<br>designazione | Descrizione                                     | Codice articolo |
|---------------------------|-------------------------------------------------|-----------------|
|                           |                                                 |                 |
| Presa M12 per PWR, us     | scita cavo assiale, estremità aperta, schermato |                 |
| KD S-M12-8A-P1-020        | Lunghezza del cavo 2m                           | 50135127        |
| KD S-M12-8A-P1-050        | Lunghezza del cavo 5m                           | 50135128        |
| KD S-M12-8A-P1-100        | Lunghezza del cavo 10m                          | 50135129        |
| KD S-M12-8A-P1-150        | Lunghezza del cavo 15m                          | 50135130        |
| KD S-M12-8A-P1-250        | Lunghezza del cavo 25m                          | 50135131        |
| KD S-M12-8A-P1-500        | Lunghezza del cavo 50m                          | 50135132        |

Tabella 9.6: Cavi PWR per l'LSIS 4xxi

### 9.5 Accessori: cavi preconfezionati per il collegamento del bus

| BUS OUT (spina a 8 poli con codifica A) |                  |      |                       |  |
|-----------------------------------------|------------------|------|-----------------------|--|
|                                         | Pin              | Nome | Colore del conduttore |  |
|                                         | 1                | IO5  | Bianco                |  |
| 106                                     | 2                | IO6  | Marrone               |  |
| GND 2 FE                                | 3                | GND  | Verde                 |  |
|                                         | 4                | 107  | Giallo                |  |
|                                         | 5                | IO8  | Grigio                |  |
|                                         | 6                | Rx   | Rosa                  |  |
| Rx                                      | 7                | Тx   | Blu                   |  |
| Connettore a spina M12<br>(codifica A)  | 8                | FE   | Rosso                 |  |
|                                         | Filetta-<br>tura | FE   | Nudo                  |  |

### 9.5.1 Occupazione dei contatti del cavo di collegamento BUS OUT

Tabella 9.7: Occupazione dei contatti del cavo KS S-M12-8A-P1-...

### 9.5.2 Sigle per l'ordinazione cavi di collegamento BUS OUT

| Codice di designazione | Descrizione                                      | Codice articolo |
|------------------------|--------------------------------------------------|-----------------|
|                        |                                                  |                 |
| Spina M12 per BUS OUT, | uscita cavo assiale, estremità aperta, schermato |                 |
| KS S-M12-8A-P1-020     | Lunghezza del cavo 2m                            | 50135138        |
| KS S-M12-8A-P1-050     | Lunghezza del cavo 5m                            | 50135139        |
| KS S-M12-8A-P1-100     | Lunghezza del cavo 10m                           | 50135140        |
| KS S-M12-8A-P1-150     | Lunghezza del cavo 15m                           | 50135141        |
| KS S-M12-8A-P1-300     | Lunghezza del cavo 30m                           | 50135142        |

Tabella 9.8: Cavi BUS OUT per l'LSIS 4xxi

### 0 ]]

### Avviso!

Il funzionamento dell'interfaccia host RS 232 è consentito solo con cavi schermati di lunghezza massima di 10m.

### 9.6 Accessori per l'interfaccia host/di manutenzione

### 9.6.1 Cavi preconfezionati con spina M12/estremità aperta

| Cavo di collegamento Ethernet M12 (spina a 4 poli, codifica D, estremità aperta) |      |                  |                          |  |
|----------------------------------------------------------------------------------|------|------------------|--------------------------|--|
| Service                                                                          | Nome | Pin<br>(M12)     | Colore del<br>conduttore |  |
| 2                                                                                | TD+  | 1                | Giallo                   |  |
|                                                                                  | RD+  | 2                | Bianco                   |  |
|                                                                                  | TD-  | 3                | Arancione                |  |
| SH 4                                                                             | RD-  | 4                | Blu                      |  |
| Spina M12<br>(codifica D)                                                        | FE   | SH (filettatura) | -                        |  |

| Codice di designazione   | Descrizione                          | Codice articolo |
|--------------------------|--------------------------------------|-----------------|
|                          |                                      |                 |
| Spina M12 per SERVICE, u | scita cavo assiale, estremità aperta |                 |
| KS ET-M12-4A-P7-020      | Lunghezza del cavo 2m                | 50135073        |
| KS ET-M12-4A-P7-050      | Lunghezza del cavo 5m                | 50135074        |
| KS ET-M12-4A-P7-100      | Lunghezza del cavo 10m               | 50135075        |
| KS ET-M12-4A-P7-150      | Lunghezza del cavo 30m               | 50135076        |
| KS ET-M12-4A-P7-300      | Lunghezza del cavo 30m               | 50135077        |

Tabella 9.9: Cavi di collegamento Ethernet spina M12/estremità aperta

| Cavo di collegamento Ethernet M12 (spina a 4 poli, codifica D, M12 su RJ-45) |      |                  |                          |                |  |
|------------------------------------------------------------------------------|------|------------------|--------------------------|----------------|--|
| Service                                                                      | Nome | Pin<br>(M12)     | Colore del<br>conduttore | Pin<br>(RJ-45) |  |
| 2                                                                            | TD+  | 1                | Giallo                   | 1              |  |
|                                                                              | RD+  | 2                | Bianco                   | 3              |  |
|                                                                              | TD-  | 3                | Arancione                | 2              |  |
| SH 4                                                                         | RD-  | 4                | Blu                      | 6              |  |
| Spina M12<br>(codifica D)                                                    | FE   | SH (filettatura) | -                        |                |  |

### 9.6.2 Cavi preconfezionati con spina M12/spina RJ-45

| Codice di designazione           | Descrizione            | Codice articolo |
|----------------------------------|------------------------|-----------------|
|                                  |                        |                 |
| Spina M12 per SERVICE sulla spin | na RJ-45               |                 |
| KSS ET-M12-4A-RJ45-A-P7-020      | Lunghezza del cavo 2m  | 50135080        |
| KSS ET-M12-4A-RJ45-A-P7-050      | Lunghezza del cavo 5m  | 50135081        |
| KSS ET-M12-4A-RJ45-A-P7-100      | Lunghezza del cavo 10m | 50135082        |
| KSS ET-M12-4A-RJ45-A-P7-150      | Lunghezza del cavo 30m | 50135083        |
| KSS ET-M12-4A-RJ45-A-P7-300      | Lunghezza del cavo 30m | 50135084        |

 Tabella 9.10:
 Cavi di collegamento Ethernet spina M12/RJ-45

| Cavo di collegamento Ethernet M12 (spina a 4 poli, codifica D, entrambi i lati) |      |                  |                          |                  |
|---------------------------------------------------------------------------------|------|------------------|--------------------------|------------------|
| Service                                                                         | Nome | Pin<br>(M12)     | Colore del<br>conduttore | Pin<br>(M12)     |
| 2                                                                               | TD+  | 1                | Giallo                   | 1                |
|                                                                                 | RD+  | 2                | Bianco                   | 2                |
|                                                                                 | TD-  | 3                | Arancione                | 3                |
| SH 4                                                                            | RD-  | 4                | Blu                      | 4                |
| Spina M12<br>(codifica D)                                                       | FE   | SH (filettatura) | -                        | SH (filettatura) |

### 9.6.3 Cavi preconfezionati con spina M12/spina M12

| Codice di designazione            | Descrizione            | Codice articolo |
|-----------------------------------|------------------------|-----------------|
|                                   |                        |                 |
| Spina M12 + spina M12 per SERVICE |                        |                 |
| KSS ET-M12-4A-M12-4A-P7-020       | Lunghezza del cavo 2m  | 50137077        |
| KSS ET-M12-4A-M12-4A-P7-050       | Lunghezza del cavo 5m  | 50137078        |
| KSS ET-M12-4A-M12-4A-P7-100       | Lunghezza del cavo 10m | 50137079        |
| KSS ET-M12-4A-M12-4A-P7-150       | Lunghezza del cavo 30m | 50137080        |

Tabella 9.11: Cavi di collegamento Ethernet spina M12/spina M12

### 9.6.4 Connettore a spina

| Codice di designazione    | Descrizione                                     | Codice articolo |
|---------------------------|-------------------------------------------------|-----------------|
| D-ET1                     | Spina RJ45 da confezionare in proprio           | 50108991        |
| KDS ET M12 / RJ 45 W - 4P | Convertitore da codifica M12 D alla presa RJ 45 | 50109832        |

Tabella 9.12: Connettori per l'LSIS 4xxi

### 10 Manutenzione

### 10.1 Istruzioni generali di manutenzione

Normalmente la Smart Camera LSIS 4xx*i* non richiede manutenzione da parte del titolare.

#### Pulizia

In caso di accumulo di polvere, pulire l'LSIS 4xx*i* con un panno morbido e, se necessario, con un detergente adatto.

![](_page_61_Picture_7.jpeg)

#### Avviso!

Per pulire gli apparecchi non usare detergenti aggressivi come diluenti o acetone. La finestra dell'alloggiamento o il display potrebbe diventare opaco.

Avvertenza sulla variante con finestra di plastica:

Le superfici vengono pulite di preferenza con acqua e Pril® (o un altro normale sapone o detersivo per stoviglie), mediante un panno morbido o una spugna ed asciugate delicatamente (senza strofinare!). Per una pulizia accurata consigliamo detergenti antistatici non contenenti solventi ed approvati per oggetti di plastica. Non utilizzare in nessun caso sostanze abrasive o solventi organici, ad esempio alcool o acetone, in quanto graffiano le superfici o possono causare crepe.

### 10.2 Riparazione, manutenzione

L'apparecchio deve essere riparato solo dal costruttore.

Per la riparazione rivolgersi all'ufficio vendite o di assistenza Leuze. Per gli indirizzi si veda la pagina interna / l'ultima pagina di copertina.

![](_page_61_Picture_15.jpeg)

#### Avviso!

Si prega di allegare la più dettagliata descrizione possibile agli apparecchi da inviare alla Leuze electronic per la riparazione.

### 10.3 Smontaggio, imballaggio, smaltimento

#### Reimballaggio

Per il riutilizzo futuro, l'apparecchio deve essere imballato in modo protetto.

![](_page_61_Picture_21.jpeg)

#### Avviso!

I rottami elettronici sono rifiuti speciali! Osservate le norme locali per il loro smaltimento!

### 11 Dati tecnici

### 11.1 Dati tecnici dei apparecchi standard con obiettivo integrato

| Тіро                                        | Smart camera LSIS 4x2i M4x-W/I/M1(-01)                                                                                                    |                                          |  |
|---------------------------------------------|----------------------------------------------------------------------------------------------------|------------------------------------------|--|
| Dati elettrici                              |                                                                                                    |                                          |  |
| Tensione di esercizio <sup>1)</sup>         | 18 30 V CC (PELV, Class 2 /SELV)                                                                                                    |                                          |  |
| Potenza assorbita                           | Max. 10W                                                                                                    |                                          |  |
| Interfaccia di processo                     | RS 232, Ethernet 10/100Mbit/s                                                                                                    |                                          |  |
| Interfaccia di manutenzione                 | Ethernet 10/100 Mbit/s                                                                                                    |                                          |  |
| Ingresso/uscita<br>di commutazione          | 8 I/U di commut., funzioni a programmazione libera<br>- Ingresso di commut.: 18 30VCC a seconda della tensione di alimentazior<br>- Uscita di commutazione: 18 30VCC, a seconda della tensione di<br>alimentazione, |                                          |  |
|                                             | cortocircuito                                                                                                    |                                          |  |
|                                             | I/U di commut. protetti cont                                                                                                    | ro lo scambio delle polarità.            |  |
| Orologio                                    | Ora/data (con batteria tampone, resta                                                                                                    | no invariati anche in caso di black-out) |  |
| Dati ottici                                 |                                                                                                    |                                          |  |
| Sensore dell'immagine                       | Global shutter CMOS                                                                                                    |                                          |  |
| Numero di pixel                             | 752 :                                                                                                    | x 480                                    |  |
| Tempi di otturazione elettronica            | 54 μs                                                                                                    | . 20 ms                                  |  |
| Illuminazione a LED integrata               | Bianco / RVB                                                                                                    | B / infrarosso                           |  |
| Distanza focale                             | 8mm (LSIS 4x2 <i>i</i> M43)                                                                                                    | 16mm (LSIS 4x2 <i>i</i> M45…)            |  |
| Distanza dell'oggetto                       | 50mm … ∞ (LSIS 4x2 <i>i</i> M43…)                                                                                                    | 75mm … ∞ (LSIS 4x2 <i>i</i> M45…)        |  |
| Elementi di comando e di v                  | isualizzazione                                                                                                    |                                          |  |
| Display                                     | Display grafico monocromatico, 12                                                                                                    | 8 x 64 pixel, con retroilluminazione     |  |
| Tastiera                                    | 4 ta                                                                                                    | asti                                     |  |
| LED                                         | 2 LED per Power (PWR) e stato de                                                                                                    | l bus (BUS), rosso/arancione/verde       |  |
| Dati meccanici                              |                                                                                                    |                                          |  |
| Grado di protezione                         | IP 65/IP 67<br>(ognuno con connettori a spina M12 avvitati o coperchi applicati)                                                                                                    |                                          |  |
| Classe di protezione VDE                    | III (EN 61140)                                                                                                    |                                          |  |
| Peso                                        | 500 g                                                                                                    |                                          |  |
| Ingombri (A x L x P)                        | 113 x 75                                                                                                    | x 55mm                                   |  |
| Copertura ottica                            | Vetro (LSIS 4x2 <i>i</i> 1)                                                                                                    | Plastica (LSIS 4x2 <i>i</i> 1-01)        |  |
| Alloggiamento                               | Alluminio                                                                                                    | pressofuso                               |  |
| Dati ambientali                             |                                                                                                    |                                          |  |
| Campo di temperatura operativa              | 0°C                                                                                                    | +45°C                                    |  |
| Campo di temperatura di<br>immagazzinamento | -20°C +70°C                                                                                                    |                                          |  |
| Umidità dell'aria                           | Umidità relativa max. 90%, non condensante                                                                                                    |                                          |  |
| Illuminazione a LED bianco/<br>RVBB         | Gruppo di rischio 1 (EN 62471:2008)                                                                                                    |                                          |  |
| Illuminazione a LED infrarossa              | Gruppo di rischio 0 (EN 62471:2008)                                                                                                    |                                          |  |
| Vibrazione                                  | IEC 60068-2-6, Test Fc                                                                                                    |                                          |  |
| Urto                                        | IEC 60068-2-27, Test Ea                                                                                                    |                                          |  |
| Urto permanente                             | IEC 60068-2-29, Test Eb                                                                                                    |                                          |  |
| Compatibilità elettromagnetica              | EN 61000-6-2, EN 61000-6-4                                                                                                    |                                          |  |

Tabella 11.1: Dati tecnici smart camera LSIS 4x2i M4x-...1(-01)

1) Protective Extra Low Voltage (PELV) - bassissima tensione di sicurezza/SELV.

### 11.2 Dati tecnici degli apparecchi per obiettivi intercambiabili con C-mount

| Тіро                                        | Smart camera LSIS 4x2i M49-X9                                                                                                    |  |
|---------------------------------------------|----------------------------------------------------------------------------------------------------|--|
| Dati elettrici                              |                                                                                                    |  |
| Tensione di esercizio <sup>1)</sup>         | 18 30 V CC (PELV, Class 2 /SELV)                                                                                                    |  |
| Potenza assorbita                           | Max. 8W                                                                                                    |  |
| Interfaccia di processo                     | RS 232, Ethernet 10/100Mbit/s                                                                                                    |  |
| Interfaccia di manutenzione                 | Ethernet 10/100Mbit/s                                                                                                    |  |
| Ingresso/uscita<br>di commutazione          | 8 I/U di commut., funzioni a programmazione libera<br>- Ingresso di commut.: 18 30VCC a seconda della tensione di alimentazione<br>- Uscita di commutazione: 18 30VCC, a seconda della tensione di<br>alimentazione,<br>I max. = 60mA (per ogni uscita) / 100mA (corrente complessiva), a prova di<br>cortocircuito<br>I/U di commut. protetti contro lo scambio delle polarità. |  |
| Orologio                                    | Ora/data (con batteria tampone, restano invariati anche in caso di black-out)                                                                                                    |  |
| Dati ottici                                 |                                                                                                    |  |
| Sensore dell'immagine                       | Global shutter CMOS                                                                                                    |  |
| Numero di pixel                             | 752 x 480                                                                                                    |  |
| Tempi di otturazione elettronica            | 54 μs … 20 ms                                                                                                    |  |
| Obiettivo                                   | C-mount                                                                                                    |  |
| Distanze focali                             | 6 / 12 / 16 / 25 / 35 / 50 / 75mm                                                                                                    |  |
| Elementi di comando e di v                  | isualizzazione                                                                                                    |  |
| Display                                     | Display grafico monocromatico, 128 x 64 pixel, con retroilluminazione                                                                                                    |  |
| Tastiera                                    | 4 tasti                                                                                                    |  |
| LED                                         | 2 LED per Power (PWR) e stato del bus (BUS), rosso/arancione/verde                                                                                                    |  |
| Dati meccanici                              |                                                                                                    |  |
| Grado di protezione                         | IP 65, IP 67<br>(rispettivamente con connettori M12 avvitati o coperchi applicati così come<br>copriobiettivi montati)                                                                                                    |  |
| Classe di protezione VDE                    | III (EN 61140)                                                                                                    |  |
| Peso                                        | 650 g                                                                                                    |  |
| Ingombri (A x L x P)                        | 113 x 76,5 x 109mm                                                                                                    |  |
| Alloggiamento                               | Alluminio pressofuso                                                                                                    |  |
| Dati ambientali                             |                                                                                                    |  |
| Campo di temperatura operativa              | 0°C +45°C                                                                                                    |  |
| Campo di temperatura di<br>immagazzinamento | -20°C +70°C                                                                                                    |  |
| Umidità dell'aria                           | Umidità relativa max. 90%, non condensante                                                                                                    |  |
| Vibrazione                                  | IEC 60068-2-6, Test Fc                                                                                                    |  |
| Urto                                        | IEC 60068-2-27, Test Ea                                                                                                    |  |
| Urto permanente                             | IEC 60068-2-29, Test Eb                                                                                                    |  |
| Compatibilità elettromagnetica              | EN 61000-6-2, EN 61000-6-4                                                                                                    |  |

Tabella 11.2: Dati tecnici smart camera LSIS 4x2i M49-X9

1) Protective Extra Low Voltage (PELV) - bassissima tensione di sicurezza /SELV.

### 11.3 Disegni quotati

![](_page_64_Figure_3.jpeg)

Figura 11.1: Disegno quotato smart camera LSIS 4xxi - Apparecchi standard

![](_page_65_Figure_2.jpeg)

Figura 11.2: Disegno quotato smart camera LSIS 4xxi - Apparecchi per obiettivi con C-mount